#### Acceptance Test

### Let's Make a Match

### Falcon Enterprises

Prepared by:

Dussault, Rudolph Gentile, Thomas Mahar, Paul E Milton, Kimberly Milton, Michelle White, Kimberly

Clients:

Mr. Jay Bebb Director of Residence Life Siena College

Mr. Brian Peppiatt Assistant Director for Information Systems (Student Affairs) Siena College

#### Falcon Enterprises Let's Make a Match Acceptance Test

#### 

#### **Introduction**

The Siena College Residence Life and Student Affairs Departments deals with matching hundreds of students as roommates each year. The current process used is paper based and is time consuming and produces random pairs of roommates.

"Let's Make a Match" is an online roommate pairing application that assists compatible roommates in their search to find each other. The application will allow roommates to create a personal profile of them, which will then be used to pair up students with similar profiles. Once the profiles have been matched, students may contact each other by using email addresses given through the application. If two students feel they are compatible they can submit a roommate request to Residence Life and their profiles will be flagged (an indicator that they have been matched).

#### **Deliverables**

Our deliverables include a hard copy and a compact disk containing our acceptance test document. The compact disc will also have our team website (with all of the past documents), project website, and our source listing.

#### **Functional Requirements**

| Requirement                                                          | Met | Not Met |
|----------------------------------------------------------------------|-----|---------|
| An Online form to log in - freshman.                                 | Х   |         |
| Online form for freshman to create/update their profile information. | X   |         |
| Online form to change password.                                      | X   |         |
| Prompt user for mother's maiden name if password is forgotten.       | X   |         |
| Online form to submit request to get matches.                        | X   |         |
| Online form to receive matches                                       | X   |         |
| Randomly place matched students in dorms                             |     | X       |
| Confirm to the user after each on-line submission of information.    | X   |         |
| Reports:                                                             | X   |         |
| On-line form to log in – administrative username and password        | X   |         |
| List of all students in the match game                               | X   |         |
| List of students who have not been matched                           | X   |         |
| List of all students, their roommates, dorm, room (floor/room)       | X   |         |
| List of students by dorm (their roommates, room (floor/room))        | X   |         |
| List of students by floor and/or wing                                | X   |         |

| List of students who have been matched                                    | Х |   |
|---------------------------------------------------------------------------|---|---|
| Clear out database with confirmation that all information will be deleted | X |   |
| Ability to flag people who have confirmed a match                         | Х |   |
| Ability to delete a user at anytime                                       |   | X |

#### **Testing**

To test our Let's Make a Match software, Black and White testing was used. To test the functionality of the software, and be sure that the functional requirements were met. Both the Students and the Administrator use cases were tested for the multiple functions that they were to perform.

White box testing, the testing of the internal workings such as the database, was used to be that data was stored correctly. When a user entered any information into the database from the user interface, the database was checked to be sure the data went in correctly. The queries behind the report were checked to be sure that there we no logical errors, and to be sure they returned the correct results.

We then had another student, that did not work on the project at all, test out the software, both student and administrator use cases, to be sure that it was easy to understand and use.

Testing Form and Results

#### Test Cases for Freshmen

| Freshmen Test Case                   | Expected<br>Result                                                           | Actual<br>Result         |
|--------------------------------------|------------------------------------------------------------------------------|--------------------------|
| http://oraserv.cs.siena.edu/~falcon/ |                                                                              |                          |
|                                      | Welcome web<br>page should be<br>accessible<br>using IE                      |                          |
| Web Page                             | Netscape or<br>Opera browser                                                 | Did not test<br>on Opera |
| Click on Freshman Login              | Login screen<br>should appear                                                | *                        |
| Click Residence Life link            | Brings you to<br>the residence<br>life page                                  | *                        |
|                                      | Brings you to<br>a page that<br>asks you for<br>you username                 |                          |
| Click on here link                   | and mothers<br>maiden name                                                   | *                        |
| Administrator link                   | Administrator<br>login page                                                  | *                        |
| Footer links                         | email- brings<br>up email page<br>and disclaimer<br>displays a<br>disclaimer | *                        |

| Freshmen Login                          |                                         |   |
|-----------------------------------------|-----------------------------------------|---|
| Login button                            |                                         |   |
| Incorrect User Name, Incorrect Password | Rejected                                | * |
| Incorrect User Name, Correct password   | Rejected                                | * |
| Correct User Name, No password          | Rejected                                | * |
| Correct User Name, Incorrect password   | Rejected                                | * |
|                                         | Accepted<br>Students<br>Home<br>Welcome |   |
| Correct User Name, Correct password     | screen                                  | * |
|                                         | Brings you to                           |   |
|                                         | the Enter                               |   |
| On submit                               | Profile                                 | * |

| Create Profile |                |   |
|----------------|----------------|---|
|                | Entries are    |   |
|                | successfully   |   |
|                | stored in the  |   |
| Form Entries   | database       | * |
|                | email- brings  |   |
|                | up email page  |   |
|                | and disclaimer |   |
|                | displays a     |   |
| Footer links   | disclaimer     | * |
|                | Brings you to  |   |
|                | the Main       |   |
| On submit      | welcome Page   | * |

| Main Welcome page |                                                                                                    |                                                                                                    |
|-------------------|----------------------------------------------------------------------------------------------------|----------------------------------------------------------------------------------------------------|
| Header            | Should display<br>"Welcome"<br>and the<br>students first<br>and last name<br>as entered on<br>the<br>Information<br>page | *                                                                                                    |
|                   |                                                                                                    | it displays<br>the number<br>of students<br>that have<br>created<br>profiles<br>incorrectly,<br>but<br>correctly<br>displays |
|                   | displays how<br>many students<br>have created<br>profiles                                                                | of students<br>out of how<br>many (off<br>by 3)                                                                              |
|                   | Correctly<br>displays how<br>many students<br>have found<br>matches                                                      | *                                                                                                    |

|                                                       | If the user has  |   |
|-------------------------------------------------------|------------------|---|
|                                                       | requested a      |   |
|                                                       | roommate, it     |   |
|                                                       | will tell them   |   |
|                                                       | so. It will also |   |
|                                                       | tell them        |   |
|                                                       | whether or not   |   |
|                                                       | that student     |   |
|                                                       | has requested    |   |
| Message about match status                            | them.            | * |
|                                                       | Brings the user  |   |
|                                                       | to the create    |   |
| Update your profile link                              | profile page     | * |
|                                                       | Brings the user  |   |
|                                                       | to the Match     |   |
| Search for matches link                               | Results page     | * |
|                                                       | Brings you to    |   |
|                                                       | the residence    |   |
|                                                       | halls web        |   |
| Residents hall information link                       | pages            | * |
|                                                       | email- brings    |   |
|                                                       | up email page    |   |
|                                                       | and disclaimer   |   |
|                                                       | displays a       |   |
| Footer links                                          | disclaimer       | * |
|                                                       |                  |   |
| Match Results Page                                    |                  |   |
|                                                       | Should           |   |
|                                                       | correctly        |   |
|                                                       | display the      |   |
|                                                       | percentage of    |   |
|                                                       | questions        |   |
|                                                       | answered the     |   |
|                                                       | same, and the    |   |
|                                                       | matched User     |   |
| Display Match percentage and matched students User ID | ID               | * |
|                                                       | Brings the user  |   |
|                                                       | to the Match     |   |
| Click on Matched name                                 | Results page     | * |
|                                                       | Brings the user  |   |
|                                                       | to the Main      |   |
| Main Screen link                                      | Welcome page     | * |
|                                                       | email- brings    |   |
|                                                       | up email page    |   |
|                                                       | and disclaimer   |   |
|                                                       | displays a       |   |
| Footer links                                          | disclaimer       | * |

| Match Results Page                                                |                |   |
|-------------------------------------------------------------------|----------------|---|
|                                                                   | There is a red |   |
|                                                                   | x next to the  |   |
|                                                                   | question       |   |
|                                                                   | answers that   |   |
|                                                                   | are not the    |   |
|                                                                   | same and       |   |
|                                                                   | agree "=" next |   |
|                                                                   | to the answers |   |
|                                                                   | that are the   |   |
| Displays the Matches Name at the top and the results of the match | same.          | * |
|                                                                   | The data       |   |
|                                                                   | displayed as   |   |
|                                                                   | the answers    |   |
|                                                                   | are correctly  |   |
|                                                                   | queried from   |   |
|                                                                   | the database   | * |
|                                                                   | Display the    |   |
| Contact matched user                                              | Matches Name   | * |

|                        | in the link     |  |
|------------------------|-----------------|--|
|                        | The link        |  |
|                        | should bring    |  |
|                        | the user to an  |  |
|                        | email window *  |  |
|                        | Should display  |  |
|                        | the next        |  |
|                        | students        |  |
|                        | results from    |  |
|                        | the Match       |  |
| Next Match link        | Results page *  |  |
|                        | Display the     |  |
|                        | Matches Name    |  |
|                        | in the link and |  |
|                        | the link is     |  |
|                        | inactive if the |  |
|                        | student is      |  |
|                        | already         |  |
| Select a Roommate link | matched. *      |  |
|                        | Bring the user  |  |
|                        | to the Request  |  |
|                        | page *          |  |
|                        | Bring the user  |  |
|                        | to back to the  |  |
|                        | Match Results   |  |
| Search Results link    | page *          |  |
|                        | email- brings   |  |
|                        | up email page   |  |
|                        | and disclaimer  |  |
|                        | displays a      |  |
| Footer links           | disclaimer *    |  |

| Request Page            |                 |   |
|-------------------------|-----------------|---|
|                         | Yes: Bring the  |   |
|                         | user to the     |   |
|                         | done page and   |   |
|                         | enters the User |   |
|                         | and the student |   |
|                         | he/she          |   |
|                         | requested into  |   |
|                         | the             |   |
|                         | matched_table   |   |
|                         | table. I also   |   |
|                         | Updates the     |   |
|                         | matched status  |   |
|                         | to 'yes' in the |   |
|                         | account_table   |   |
| Do you wish to continue | table           | * |
|                         | No: Brings the  |   |
|                         | user back to    |   |
|                         | the main page   | * |
|                         | email- brings   |   |
|                         | up email page   |   |
|                         | and disclaimer  |   |
|                         | displays a      |   |
| Footer links            | disclaimer      | * |

| Request Page |                                                                     |                                                      |
|--------------|---------------------------------------------------------------------|------------------------------------------------------|
|              | Gave<br>error,<br>may l<br>been<br>becau<br>there<br>no pr<br>matcl | an<br>but it<br>have<br>use<br>were<br>ior<br>hed in |
| page         | the                                                                 |                                                      |

|              |                | database. |
|--------------|----------------|-----------|
|              |                |           |
|              |                |           |
|              |                |           |
|              | Bring the user |           |
|              | to the Main    |           |
|              | Welcome Page   |           |
|              | and Displays   |           |
|              | that they have |           |
|              | requested a    |           |
| Done Button  | roommate       | *         |
|              | email- brings  |           |
|              | up email page  |           |
|              | and disclaimer |           |
|              | displays a     |           |
| Footer links | disclaimer     | *         |

| Dorms Page             |                 |
|------------------------|-----------------|
|                        | Bring the user  |
|                        | back to the     |
|                        | Main            |
| Main Link              | Welcome Page *  |
|                        | Bring you to    |
|                        | the right pages |
| All links and pictures | and work *      |
|                        | email- brings   |
|                        | up email page   |
|                        | and disclaimer  |
|                        | displays a      |
| Footer links           | disclaimer *    |

#### Test Cases for Administrator

| Administrator Test Case                 | Expected<br>Result                                                           | Actual<br>Result |
|-----------------------------------------|------------------------------------------------------------------------------|------------------|
| Administrator Login                     |                                                                              |                  |
| Type in URL for site home page          | Home page<br>displays with<br>all pictures                                   | *                |
| Footer links                            | email- brings<br>up email page<br>and disclaimer<br>displays a<br>disclaimer | *                |
| Login button                            |                                                                              |                  |
| Incorrect User Name, Incorrect Password | Rejected                                                                     | *                |
| Incorrect User Name, Correct password   | Rejected                                                                     | *                |
| Correct User Name, No password          | Rejected                                                                     | *                |
| Correct User Name, Incorrect password   | Rejected                                                                     | *                |
|                                         | Accepted<br>Administrator<br>Home<br>Welcome                                 |                  |
| Correct User Name, Correct password     | screen                                                                       | *                |
| Administrator Welcome                   |                                                                              |                  |

|                              |                 | no, the<br>number of |
|------------------------------|-----------------|----------------------|
|                              | Number of       | currently            |
|                              | students        | registered           |
|                              | registered      | students is          |
| Administrator Welcome screen | there/correct   | wrong                |
|                              | Number of       |                      |
|                              | students total  |                      |
|                              | there/correct   | *                    |
|                              | Displays        |                      |
|                              | system status   | *                    |
|                              | Brings the user |                      |
|                              | to the          |                      |
|                              | Administrator   |                      |
| Tasks Link                   | Tasks page      | *                    |
|                              | email- brings   |                      |
|                              | up email page   |                      |
|                              | and disclaimer  |                      |
|                              | displays a      |                      |
| Footer links                 | disclaimer      | *                    |

| Administrator Tasks   |                      |
|-----------------------|----------------------|
|                       | Brings the user      |
|                       | to the Reset         |
| Reset system link     | System Page inactive |
|                       | Brings the user      |
|                       | to the Add           |
|                       | Freshmen             |
| Add Freshmen link     | Page *               |
|                       | Brings the user      |
|                       | to the Change        |
| Change Password link  | Password Page *      |
|                       | Brings the user      |
|                       | to the               |
|                       | Database             |
| Database Reports link | Reports Page *       |
|                       | email brings         |
|                       | up email page        |
|                       | and disclaimer       |
|                       | displays a           |
| Footer links          | disclaimer *         |

| Add Freshmen                                      |                                                                                      |   |
|---------------------------------------------------|--------------------------------------------------------------------------------------|---|
| Enter Information button                          |                                                                                      |   |
| If user name is missing                           | rejected                                                                             | * |
| if password is missing                            | rejected                                                                             | * |
| if all information is entered                     | Displays a<br>message that<br>tells you<br>whether or not<br>the user was<br>entered | * |
|                                                   |                                                                                      |   |
| If the user ID is already in use                  | rejected                                                                             | * |
| Tasks link on the page after you enter a freshman | Brings the user<br>back to the<br>Administrator<br>Tasks Page                        | * |
| Footer links                                      | email brings<br>up email page<br>and disclaimer<br>displays a<br>disclaimer          | * |

| Change Password                 |                                                                                                    |   |
|---------------------------------|----------------------------------------------------------------------------------------------------|---|
| Entered User ID not in database | rejected                                                                                                    | * |
| No User ID, password            | rejected                                                                                                    | * |
| No Password, User ID            | rejected                                                                                                    | * |
| No password, no User ID         | rejected                                                                                                    | * |
|                                 | Information is<br>correctly<br>updated in the                                                                                           |   |
| Correct User ID, and a Password | database                                                                                                    |   |
| Enter Information Button        | Information in<br>correctly<br>updated into<br>the database<br>and a thank<br>you message is<br>printed and<br>there is a tasks<br>link | * |
| Tasks link                      | Brings the user<br>to the<br>Administrator<br>tasks page                                                                                | * |
| Footer links                    | email- brings<br>up email page<br>and disclaimer<br>displays a<br>disclaimer                                                            | * |

| Database Reports                                          |                 | *   |
|-----------------------------------------------------------|-----------------|-----|
| · · · · · · · · · · · · · · · · · · ·                     | Take the user   |     |
|                                                           | to the          |     |
|                                                           | Administrator   |     |
| Tasks link                                                | Tasks page      | *   |
|                                                           | Brings the user |     |
|                                                           | to the          |     |
|                                                           | registered      |     |
|                                                           | Students        |     |
| All registered Students Link                              | reports         | *   |
|                                                           | Brings the user |     |
|                                                           | to the All      |     |
|                                                           | Matches         |     |
| All Matches Link                                          | Reports         | *   |
|                                                           | Brings the user |     |
|                                                           | to the Matched  |     |
|                                                           | Students        |     |
| Matched Students Link                                     | Reports         | *   |
|                                                           | Brings the user |     |
|                                                           | to the Not      |     |
|                                                           | Matched         |     |
| Students Not Matched Link                                 | Reports         | *   |
|                                                           | Brings the user |     |
|                                                           | to the Matched  |     |
|                                                           | Students,       |     |
|                                                           | Dorm and        |     |
|                                                           | Room Number     |     |
| Matched Students, Dorm and Room Number Link               | Report          | *   |
|                                                           | Brings the user |     |
|                                                           | to the Dorm     |     |
|                                                           | Building and    |     |
|                                                           | Students in     |     |
|                                                           | Each Room       |     |
| Dorm Building and Students in Each Room                   | Report          | *   |
|                                                           | Brings the user |     |
|                                                           | to the Dorm     |     |
|                                                           | Building,       | -1- |
| Dorm Building, Room Number, and Student in each Room Link | Room            | *   |

|              | Number, and<br>Student in<br>each Room<br>Report               |
|--------------|----------------------------------------------------------------|
|              | email- brings<br>up email page<br>and disclaimer<br>displays a |
| Footer links | disclaimer *                                                   |

| All Registered Students       |                 |   |
|-------------------------------|-----------------|---|
|                               | Opens a new     |   |
|                               | window for      |   |
|                               | the user to     |   |
|                               | view a          |   |
|                               | printable       |   |
|                               | version of the  |   |
| Printable Version Link        | report          | * |
|                               | Brings the user |   |
|                               | to the          |   |
|                               | Database        |   |
| Back to Database Reports Link | Reports Page    | * |
|                               | Correctly       |   |
|                               | displays the    |   |
| Page                          | query results   | * |
|                               | Displays the    |   |
|                               | date that the   |   |
|                               | query was run   |   |
|                               | at, at the      |   |
|                               | bottom of the   |   |
|                               | page            | * |
|                               | Displays a      |   |
|                               | count of the    |   |
|                               | number of       |   |
|                               | students        | * |
|                               | email- brings   |   |
|                               | un email page   |   |
|                               | and disclaimer  |   |
|                               | displays a      |   |
| Footer links                  | disclaimer      | * |

| All Registered Students Printable |                                              |   |
|-----------------------------------|----------------------------------------------|---|
| Page                              | Correctly<br>displays the<br>query results   | * |
|                                   | Displays the date that the                   |   |
|                                   | query was run<br>at, at the<br>bottom of the |   |
|                                   | page                                         | * |
|                                   | Displays a<br>count of the<br>number of      |   |
|                                   | students                                     | * |

| All Matches            |                        |   |
|------------------------|------------------------|---|
|                        | Opens a new window for |   |
|                        | the user to            |   |
|                        | view a                 |   |
|                        | version of the         |   |
| Printable Version Link | report                 | * |

|                               | Brings the user<br>to the |   |
|-------------------------------|---------------------------|---|
|                               | Database                  |   |
| Back to Database Reports Link | Reports Page *            | k |
|                               | Correctly                 |   |
|                               | displays the              |   |
| Page                          | query results *           | k |
|                               | Displays the              |   |
|                               | date that the             |   |
|                               | query was run             |   |
|                               | at, at the                |   |
|                               | bottom of the             |   |
|                               | page *                    | k |
|                               | Displays the              |   |
|                               | number of                 |   |
|                               | matched pairs *           | k |
|                               | email- brings             |   |
|                               | up email page             |   |
|                               | and disclaimer            |   |
|                               | displays a                |   |
| Footer links                  | disclaimer *              | k |

| All Matches Printable |                                            |   |
|-----------------------|--------------------------------------------|---|
| Page                  | Correctly<br>displays the<br>query results | * |
|                       | Displays the date that the                 |   |
|                       | query was run<br>at, at the                |   |
|                       | bottom of the page                         | * |
|                       | Displays the number of                     |   |
|                       | matched pairs                              | * |

| Matched Students              |                 |
|-------------------------------|-----------------|
|                               | Opens a new     |
|                               | window for      |
|                               | the user to     |
|                               | view a          |
|                               | printable       |
|                               | version of the  |
| Printable Version Link        | report *        |
|                               | Brings the user |
|                               | to the          |
|                               | Database        |
| Back to Database Reports Link | Reports Page *  |
|                               | Correctly       |
|                               | displays the    |
| Page                          | query results * |
|                               | Displays the    |
|                               | date that the   |
|                               | query was run   |
|                               | at, at the      |
|                               | bottom of the   |
|                               | page *          |
|                               | Displays the    |
|                               | number of       |
|                               | matched         |
|                               | students *      |
|                               | email- brings   |
|                               | up email page   |
|                               | and disclaimer  |
|                               | displays a      |
| Footer links                  | disclaimer *    |

| Matched Students Printable |               |   |
|----------------------------|---------------|---|
|                            | Correctly     |   |
|                            | displays the  |   |
| Page                       | query results | * |
|                            | Displays the  |   |
|                            | date that the |   |
|                            | query was run |   |
|                            | at, at the    |   |
|                            | bottom of the |   |
|                            | page          | * |
|                            | Displays the  |   |
|                            | number of     |   |
|                            | matched       |   |
|                            | students      | * |

| Students Not Matched          |                 |   |
|-------------------------------|-----------------|---|
|                               | Opens a new     |   |
|                               | window for      |   |
|                               | the user to     |   |
|                               | view a          |   |
|                               | printable       |   |
|                               | version of the  |   |
| Printable Version Link        | report          | * |
|                               | Brings the user |   |
|                               | to the          |   |
|                               | Database        |   |
| Back to Database Reports Link | Reports Page    | * |
|                               | Correctly       |   |
|                               | displays the    |   |
| Page                          | query results   | * |
|                               | Displays the    |   |
|                               | date that the   |   |
|                               | query was run   |   |
|                               | at, at the      |   |
|                               | bottom of the   |   |
|                               | page            | * |
|                               | Displays the    |   |
|                               | number of       |   |
|                               | students not    |   |
|                               | matched         | * |
|                               | email- brings   |   |
|                               | up email page   |   |
|                               | and disclaimer  |   |
|                               | displays a      |   |
| Footer links                  | disclaimer      | * |

| Students Not Matched Printable         |               |   |
|----------------------------------------|---------------|---|
|                                        | Correctly     |   |
|                                        | displays the  |   |
| Page                                   | query results | * |
|                                        | Displays the  |   |
|                                        | date that the |   |
|                                        | query was run |   |
|                                        | at, at the    |   |
|                                        | bottom of the |   |
|                                        | page          | * |
|                                        | Displays the  |   |
|                                        | number of     |   |
|                                        | students not  |   |
|                                        | matched       | * |
|                                        |               |   |
| Matched Students, Dorm and Room Number |               |   |

|                               | Opens a new     |   |
|-------------------------------|-----------------|---|
|                               | window for      |   |
|                               | the user to     |   |
|                               | view a          |   |
|                               | printable       |   |
|                               | version of the  |   |
| Printable Version Link        | report          | * |
|                               | Brings the user |   |
|                               | to the          |   |
|                               | Database        |   |
| Back to Database Reports Link | Reports Page    | * |
|                               | Correctly       |   |
|                               | displays the    |   |
| Page                          | query results   | * |
|                               | Displays the    |   |
|                               | date that the   |   |
|                               | query was run   |   |
|                               | at, at the      |   |
|                               | bottom of the   |   |
|                               | page            | * |
|                               | Displays the    |   |
|                               | number of       |   |
|                               | rooms filled    | * |
|                               | email- brings   |   |
|                               | up email page   |   |
|                               | and disclaimer  |   |
|                               | displays a      |   |
| Footer links                  | disclaimer      | * |

| Matched Students, Dorm and Room Number Printable |               |   |
|--------------------------------------------------|---------------|---|
|                                                  | Correctly     |   |
|                                                  | displays the  |   |
| Page                                             | query results | * |
|                                                  | Displays the  |   |
|                                                  | date that the |   |
|                                                  | query was run |   |
|                                                  | at, at the    |   |
|                                                  | bottom of the |   |
|                                                  | page          | * |
|                                                  | Displays the  |   |
|                                                  | number of     |   |
|                                                  | rooms filled  | * |

| Dorm Building and Students in Each Room |                 |   |
|-----------------------------------------|-----------------|---|
|                                         | Opens a new     |   |
|                                         | window for      |   |
|                                         | the user to     |   |
|                                         | view a          |   |
|                                         | printable       |   |
|                                         | version of the  |   |
| Printable Version Link                  | report          | * |
|                                         | Brings the user |   |
|                                         | to the          |   |
|                                         | Database        |   |
| Back to Database Reports Link           | Reports Page    | * |
| ·                                       | Correctly       |   |
|                                         | displays the    |   |
| Page                                    | query results   | * |
|                                         | Displays the    |   |
|                                         | date that the   |   |
|                                         | query was run   |   |
|                                         | at, at the      |   |
|                                         | bottom of the   |   |
|                                         | page            | * |
|                                         | Displays the    |   |
|                                         | number of       |   |
|                                         | rooms filled    | * |

|              | email- brings  |
|--------------|----------------|
|              | up email page  |
|              | and disclaimer |
|              | displays a     |
| Footer links | disclaimer *   |

| Dorm Building and Students in Each Room Printable |                                                                                       |   |
|---------------------------------------------------|---------------------------------------------------------------------------------------|---|
| Page                                              | Correctly<br>displays the<br>query results                                            | * |
|                                                   | Displays the<br>date that the<br>query was run<br>at, at the<br>bottom of the<br>page | * |
|                                                   | Displays the<br>number of<br>rooms filled                                             | * |

| Dorm Building, Room Number, and Student in each Room |                 |   |
|------------------------------------------------------|-----------------|---|
|                                                      | Opens a new     |   |
|                                                      | window for      |   |
|                                                      | the user to     |   |
|                                                      | view a          |   |
|                                                      | printable       |   |
|                                                      | version of the  |   |
| Printable Version Link                               | report          | * |
|                                                      | Brings the user |   |
|                                                      | to the          |   |
|                                                      | Database        |   |
| Back to Database Reports Link                        | Reports Page    | * |
|                                                      | Correctly       |   |
|                                                      | displays the    |   |
| Page                                                 | query results   | * |
|                                                      | Displays the    |   |
|                                                      | date that the   |   |
|                                                      | query was run   |   |
|                                                      | at, at the      |   |
|                                                      | bottom of the   |   |
|                                                      | page            | * |
|                                                      | Displays the    |   |
|                                                      | number of       |   |
|                                                      | rooms filled    | * |
|                                                      | email- brings   |   |
|                                                      | up email page   |   |
|                                                      | and disclaimer  |   |
|                                                      | displays a      |   |
| Footer links                                         | disclaimer      | * |

| Dorm Building, Room Number, and Student in each Room Printable |                                              |   |
|----------------------------------------------------------------|----------------------------------------------|---|
| Page                                                           | Correctly<br>displays the<br>query results   | * |
|                                                                | Displays the date that the                   |   |
|                                                                | query was run<br>at, at the<br>bottom of the |   |
|                                                                | page                                         | * |
|                                                                | Displays the number of                       |   |
|                                                                | rooms filled                                 | * |

#### **Screen Shots**

"Lets Make a Match" Main page. Click on <u>Freshman</u> login here to enter "Let's make a Match".

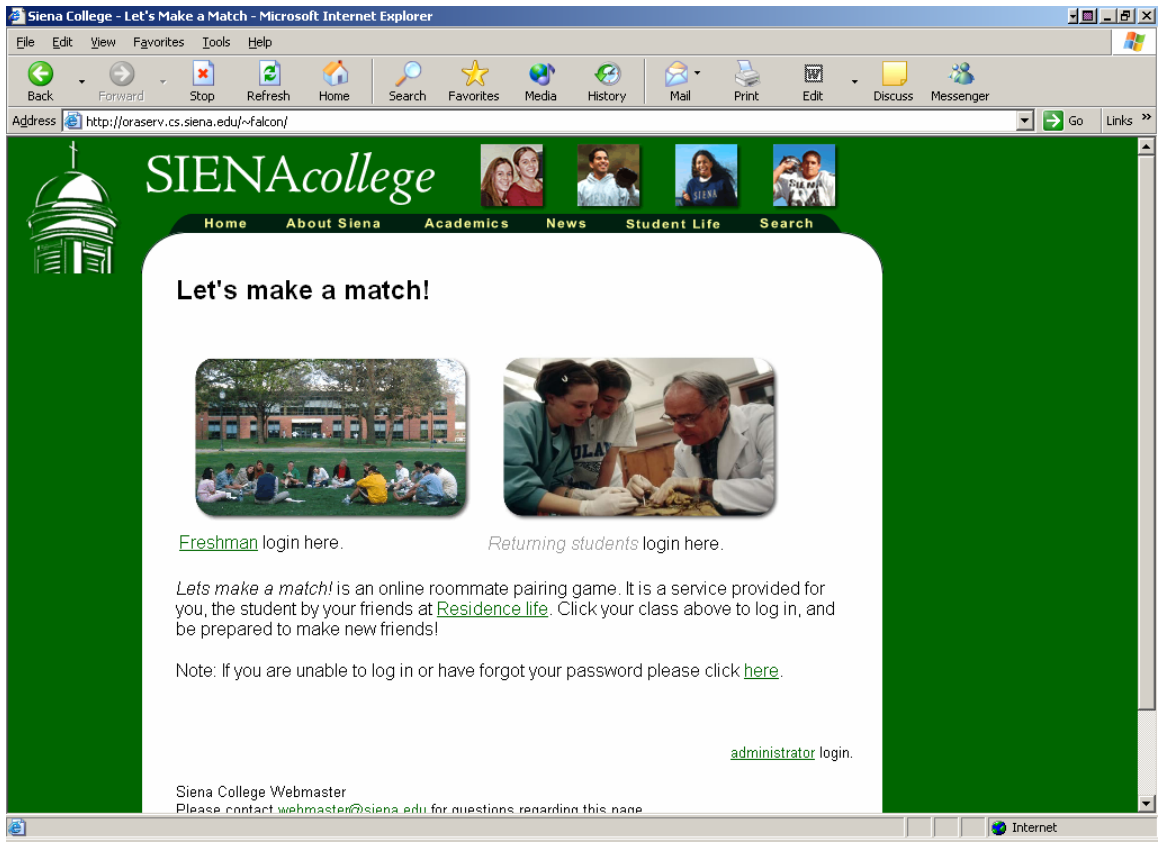

Lets Make a Match Sign in Page. Enter your username and password, which is an s, then your initials then the last 4 digits of your social security number. Your password is p your initials and your entire social security number. If you have forgotten your password, click that button to enter you mothers maiden name to have your password sent to you. Example:

Name: John Doe Social security number: 123456789

Username: sjd6789 Password: pjd123456789

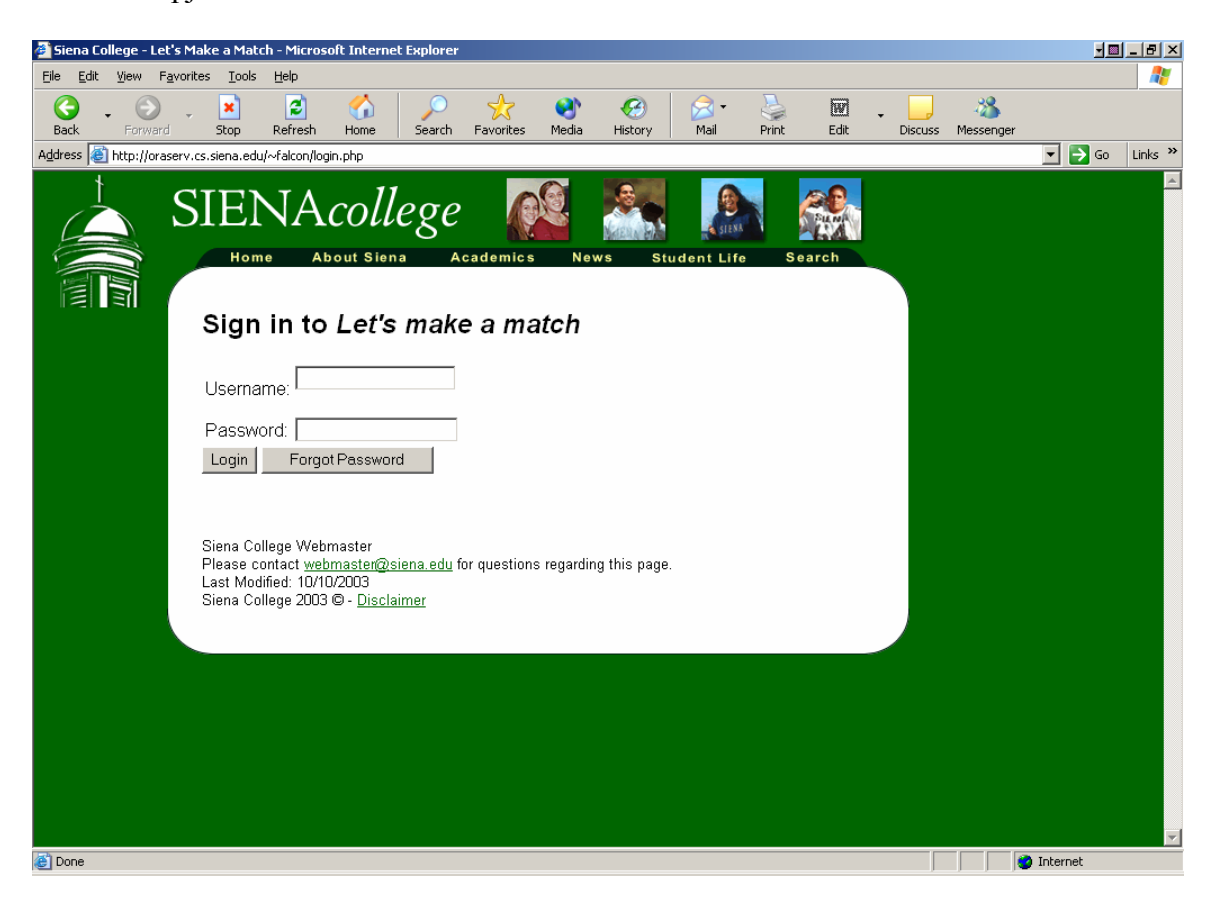

Enter your name and current email address. This email address will be used for students to contact you if they wish to get to know you better or room with you.

Enter you Mothers maiden name or some word you will remember so when logging in you forger your password, you can enter it in and you password will be emailed to you.

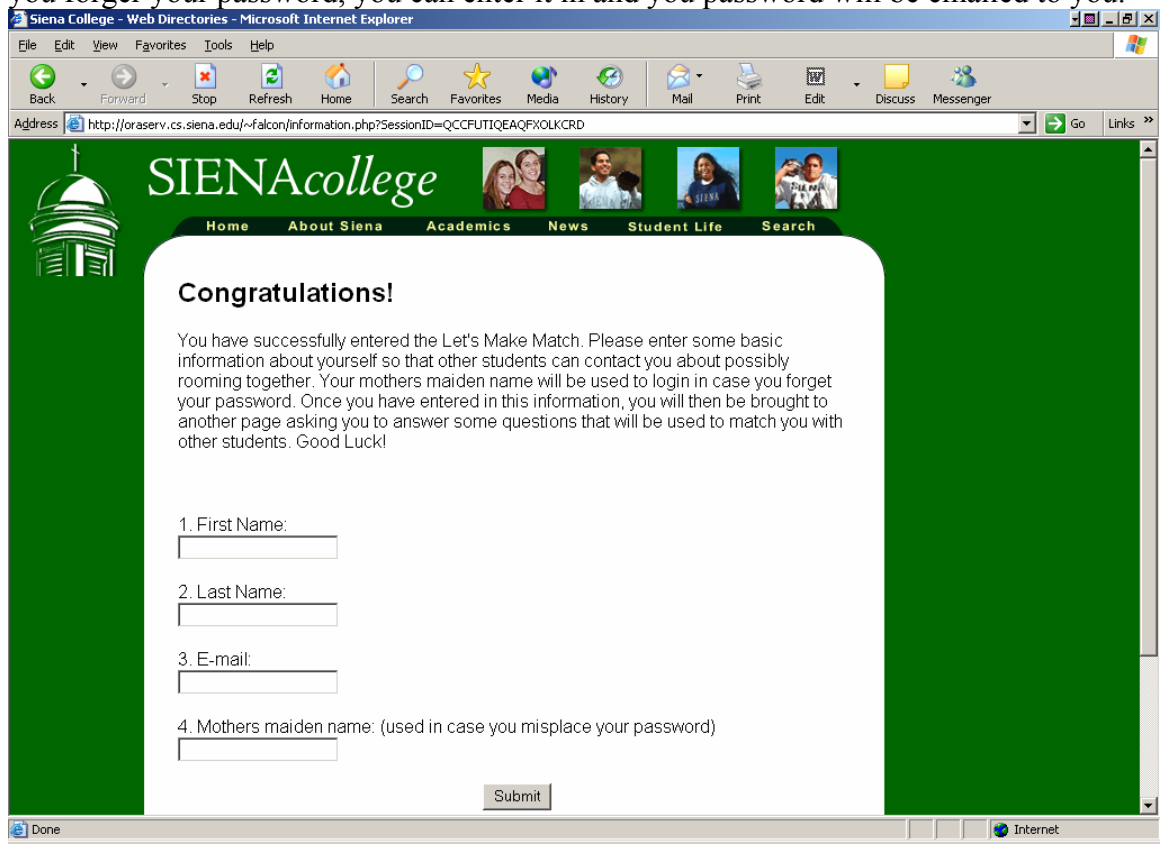

Create Profile: Answer these questions as accurately as possible. Your answers to these questions determine the students whose interests and lifestyle most closely match yours. You are not matched on hobbies and additional information, but it can be viewed by other students.

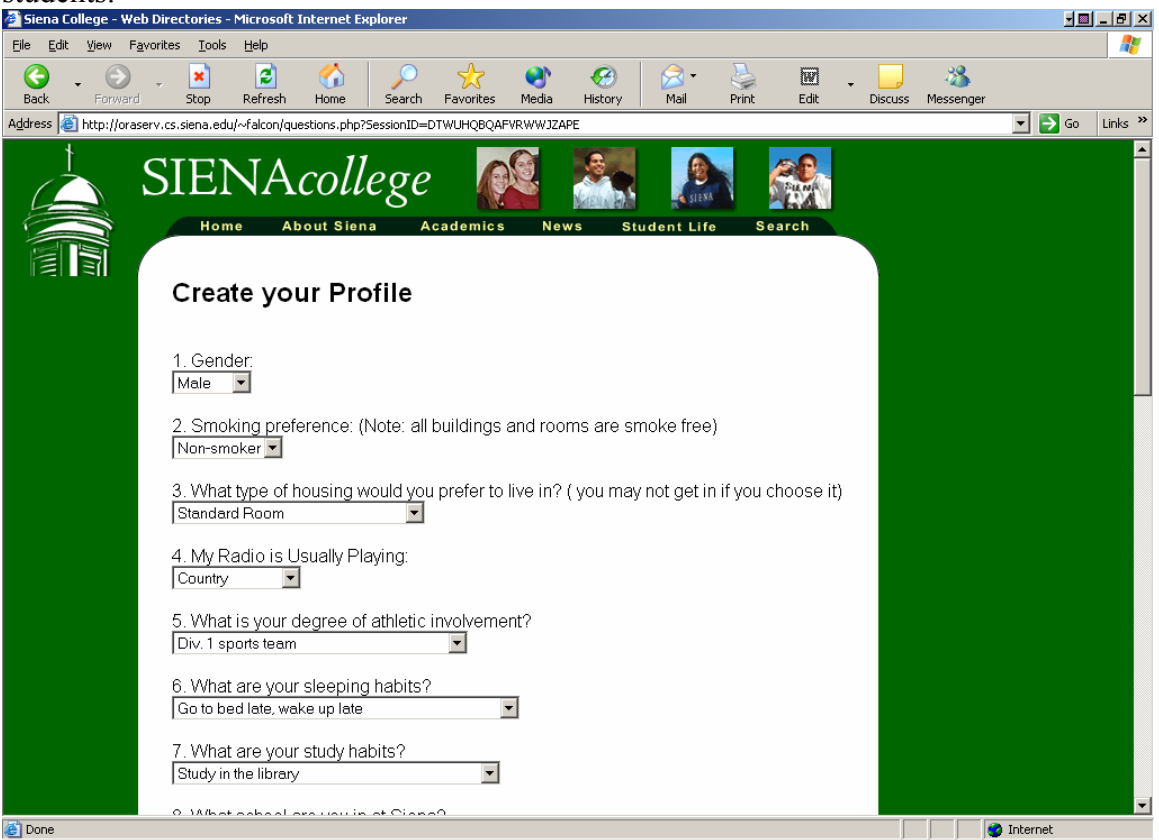

This is the "Lets Make a Match" Welcome Screen. Once you have submitted your profile, the next time you log in you will be shown this page. This page shows you the number of students who have entered their profiles out of the number of students in your class. It also shows the number of students who have found matched through the system. If you have been matched or requested a roommate it will tell you also. Navigation:

- <u>Update Profile</u>: From this page you can update your profile by entering new values for all of the questions.
- Search for Matches: This Link brings you students whose profiles most closely match yours.
- <u>Residence Halls Information</u>: This Page displays pictures and information of the 4 Dorms Siena Freshman can live in.

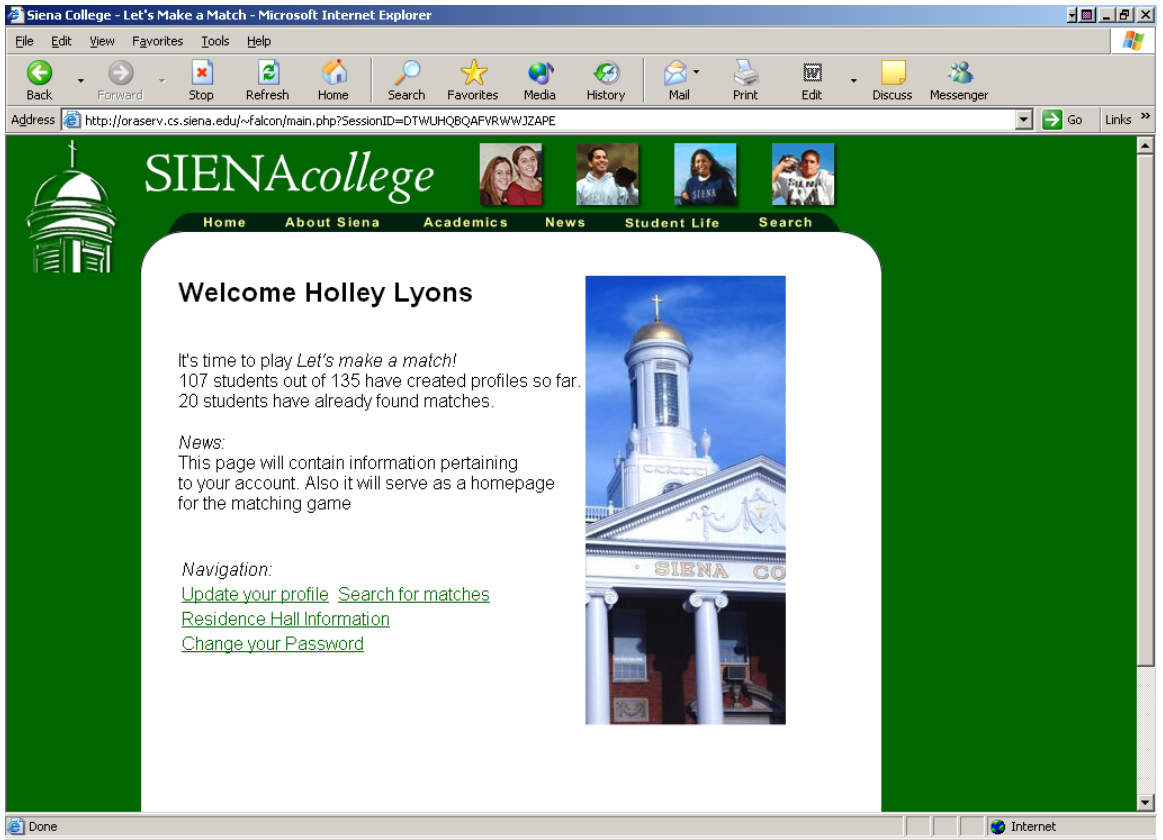

Change Password: Enter new password you wish to have. When submitted you should get a screen that says your password has been submitted.

| 🗿 Siena College - Let's Make a Match - Microsoft Internet Explorer                                                                                                    | ·                |
|----------------------------------------------------------------------------------------------------|------------------|
| Eile Edit Yiew Favorites Iools Help                                                                                                    |                  |
| Constant Constant Con | uss Messenger    |
| Address 🙆 http://oraserv.cs.siena.edu/~falcon/changepswd.php?SessionID=DTWUHQBQAFVRWWJZAPE                                                                                                    | 💌 🄁 Go 🛛 Links 🎽 |
| <image/>                                                                                                    | Go Links »       |
|                                                                                                    |                  |
|                                                                                                    |                  |
|                                                                                                    | V                |
| Done                                                                                                    | 🔹 👘 Internet     |

Search for Matches/Match Results: This screen Displays the Students whose profiles most closely match yours and what percent of the answers to their questions matched yours. By Clicking on the username next to the percent displays the answers to your questions compared to that students answers.

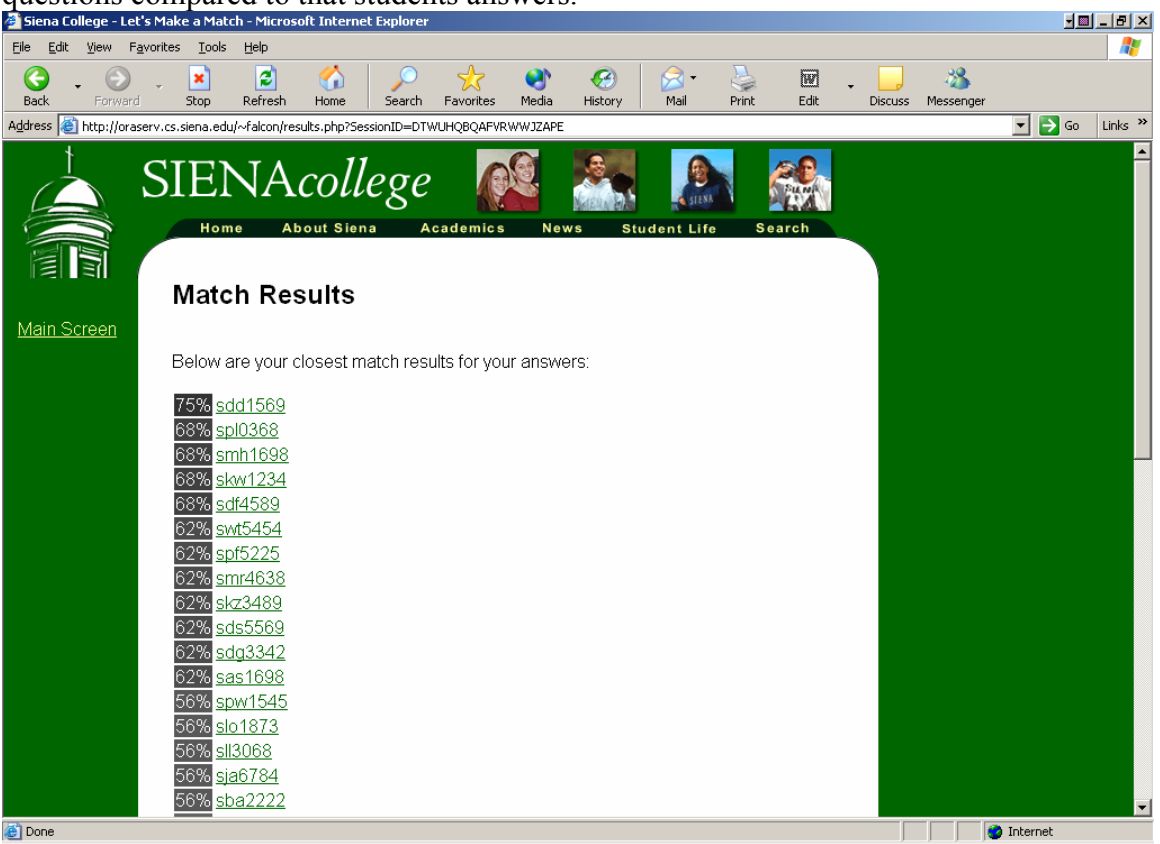

Results Screen: shows your answers compared another student's answers. The X means you have different answers the = means you have the same answer. On the bottom of the screen Clicking on <u>Contact Student</u> will open you default mail client for you to send them email tot the email address the provided. Next Result will bring you back to match results Screen. If you wish to live with this student click <u>Select Student as your Roommate</u> and your name will be submitted to live with this student.

Note: For you to be officially matched, the other student has to submit you as his/her roommate also.

| 🚰 Siena College - Let'                    | 's Make a Match - Microsoft Internet Explorer                         |           |                                                    |                            |                  |
|-------------------------------------------|-----------------------------------------------------------------------|-----------|----------------------------------------------------|----------------------------|------------------|
| <u>File E</u> dit <u>V</u> iew F <u>a</u> | vorites <u>T</u> ools <u>H</u> elp                                    |           |                                                    |                            |                  |
| Ge - O<br>Back Forward                    | - 💌 😰 🏠 🔎 🦟<br>Stop Refresh Home Search Favoriti                      | es Media  | 🧭 🔗 - 🌺 🕅 -<br>History Mail Print Edit             | Discuss Messenger          |                  |
| Address 🙆 http://oras                     | erv.cs.siena.edu/~falcon/result.php?SessionID=DTWUHQBQAF              | VRWWJZAPI | E&uid=skz3489&Continue=sds5569,sdg3342,sas1698,spv | w1545,slo1873,sll3068,sja6 | 🖌 🔁 Go 🛛 Links 🌺 |
|                                           | SIENA <i>college</i><br>Home About Siena Academi                      | ics N     | ews Student Life Search                            |                            | <u> </u>         |
|                                           | Results for Karla Zae                                                 |           |                                                    |                            |                  |
| <u>Search</u><br><u>Results</u>           | Your Choices                                                          |           | Karla 's Choices                                   |                            |                  |
|                                           | 1. My smoking preference is:<br>Non-smoker                            | -         | Non-smoker                                         |                            |                  |
|                                           | <b>2.</b> I would prefer to live in a:<br>Standard Room               | =         | Standard Room                                      |                            |                  |
|                                           | <ol> <li>My radio is usually playing:<br/>Country</li> </ol>          | =         | Country                                            |                            |                  |
|                                           | <b>4.</b> My degree of athletic involvement is:<br>Div. 1 sports team | =         | Div. 1 sports team                                 |                            |                  |
|                                           | 5. My sleeping habits are:<br>Go to bed late, wake up late            | =         | Go to bed late, wake up late                       |                            |                  |
|                                           | <b>6.</b> My study habits are:<br>Study in the library                | x         | Study in room if quiet during the day              |                            |                  |
| (e)                                       | 7. My school at Siena is:                                             |           |                                                    |                            | ternet           |

Select Student as Roommate: Clicking NO brings you back to Match Results Screen. By clicking your name will be submitted to live with this student.

Note: For you to be officially matched, the other student has to submit you as his/her roommate also.

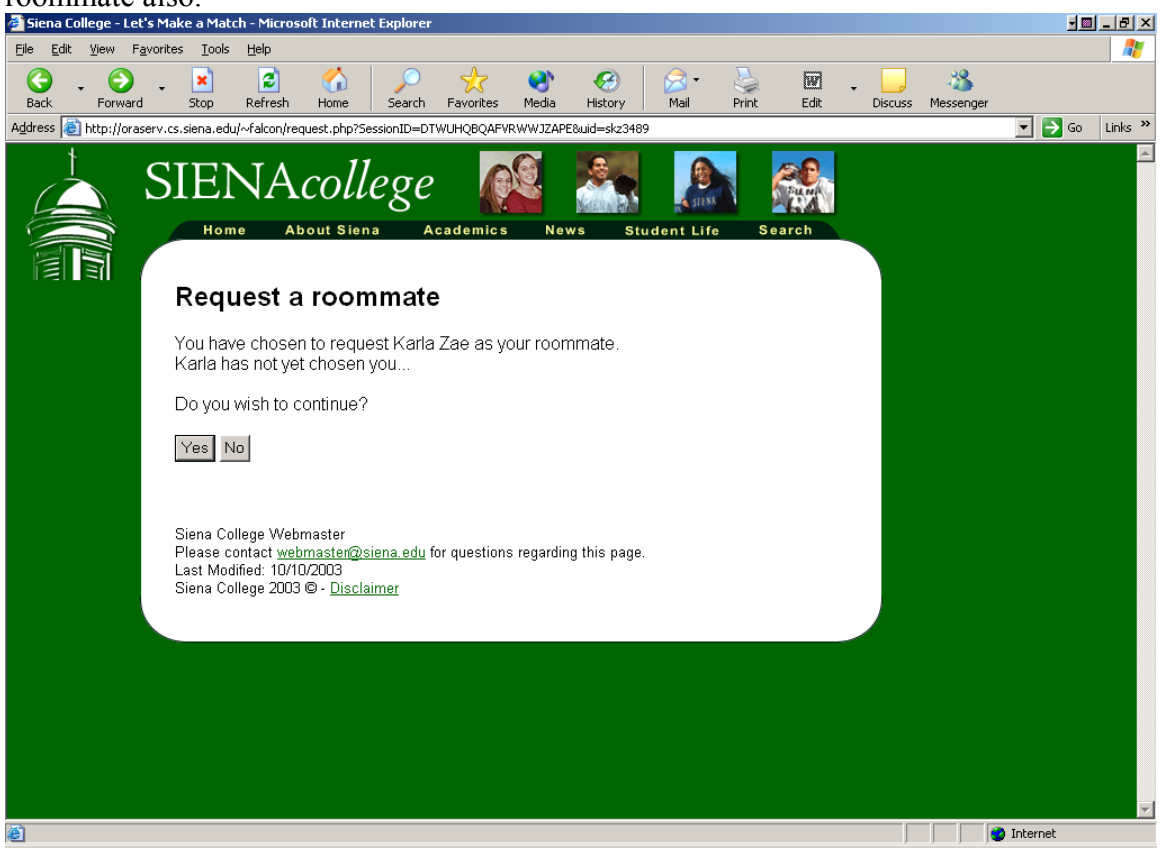

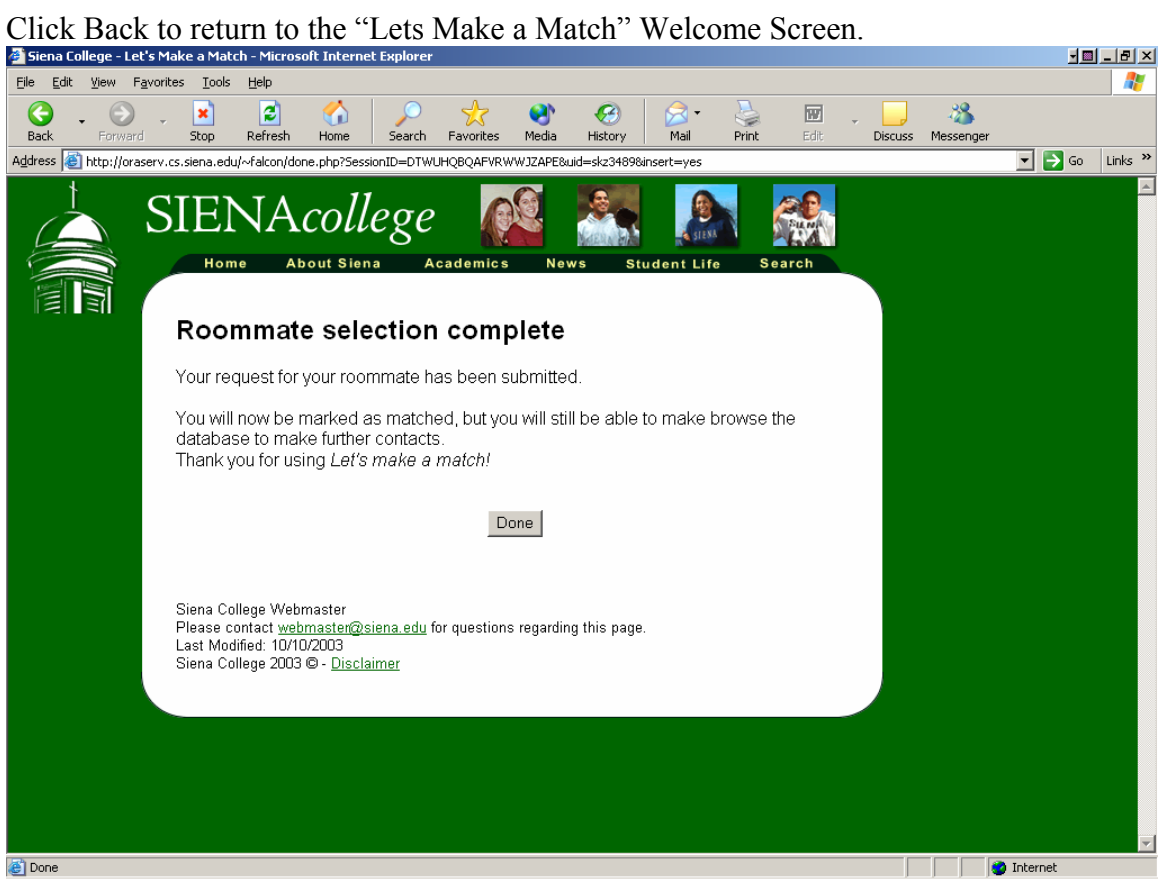

Residence Halls Information: This page gives information on the 4 residence halls that Freshman can live in.

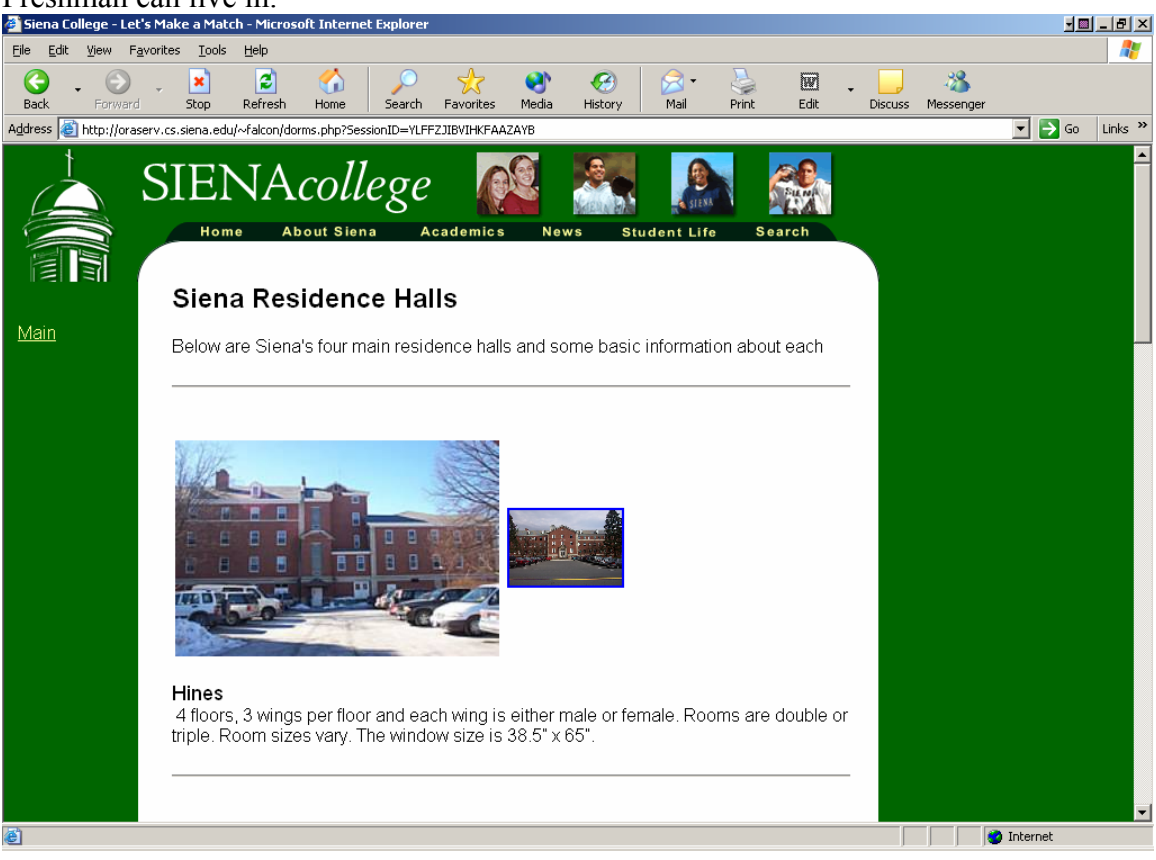

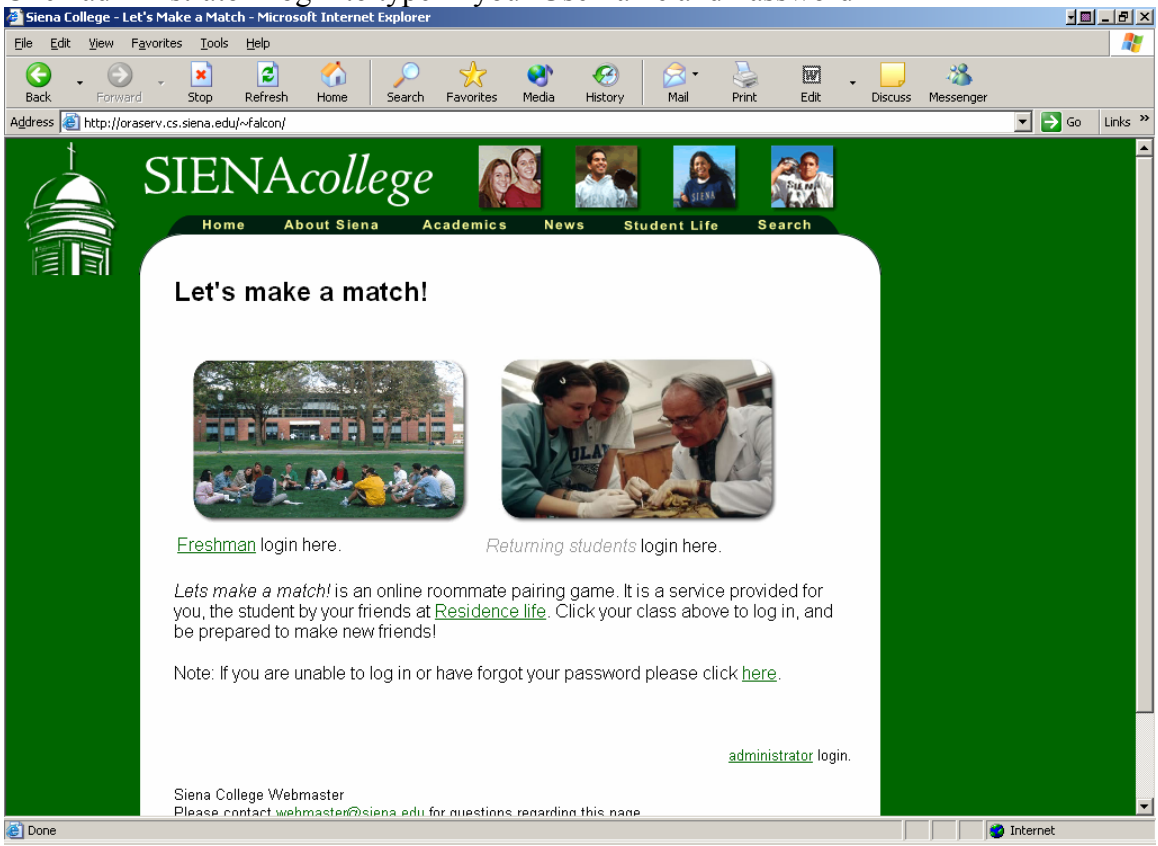

#### Click administrator Login to type in your Username and Password Siena College - Let's Make a Match - Microsoft Internet Explorer

| Enter the system by entering your dsemanic and password.           |                                          |
|--------------------------------------------------------------------|------------------------------------------|
| 🚰 Siena College - Let's Make a Match - Microsoft Internet Explorer |                                          |
| Elle Edit View Favorites Tools Help                                | an an an an an an an an an an an an an a |
| C                                                                  | ss Messenger                             |
| Address 🧃 http://oraserv.cs.siena.edu/~falcon/adminlog.php         | 💌 🄁 Go 🛛 Links 🂙                         |
|                                                                    | Co Links >>                              |
|                                                                    |                                          |
|                                                                    |                                          |
|                                                                    |                                          |
| Done                                                               | 🔹 🚺 💕 Internet                           |

Enter the system by entering your username and password.

Welcome screen shows the number of students who have registered. Click on Tasks to generate reports and make changes to the Database.

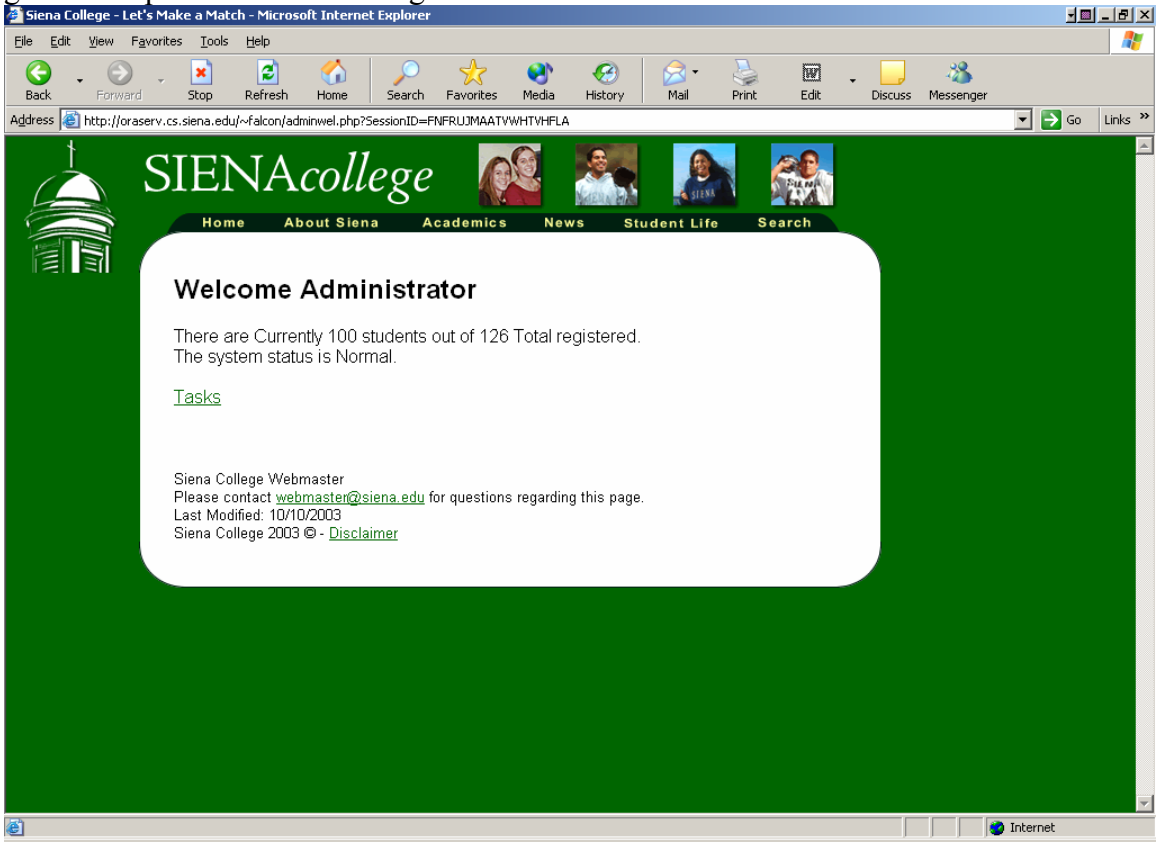

Administrator Tasks: A list of tasks that the administrator can do with the database.

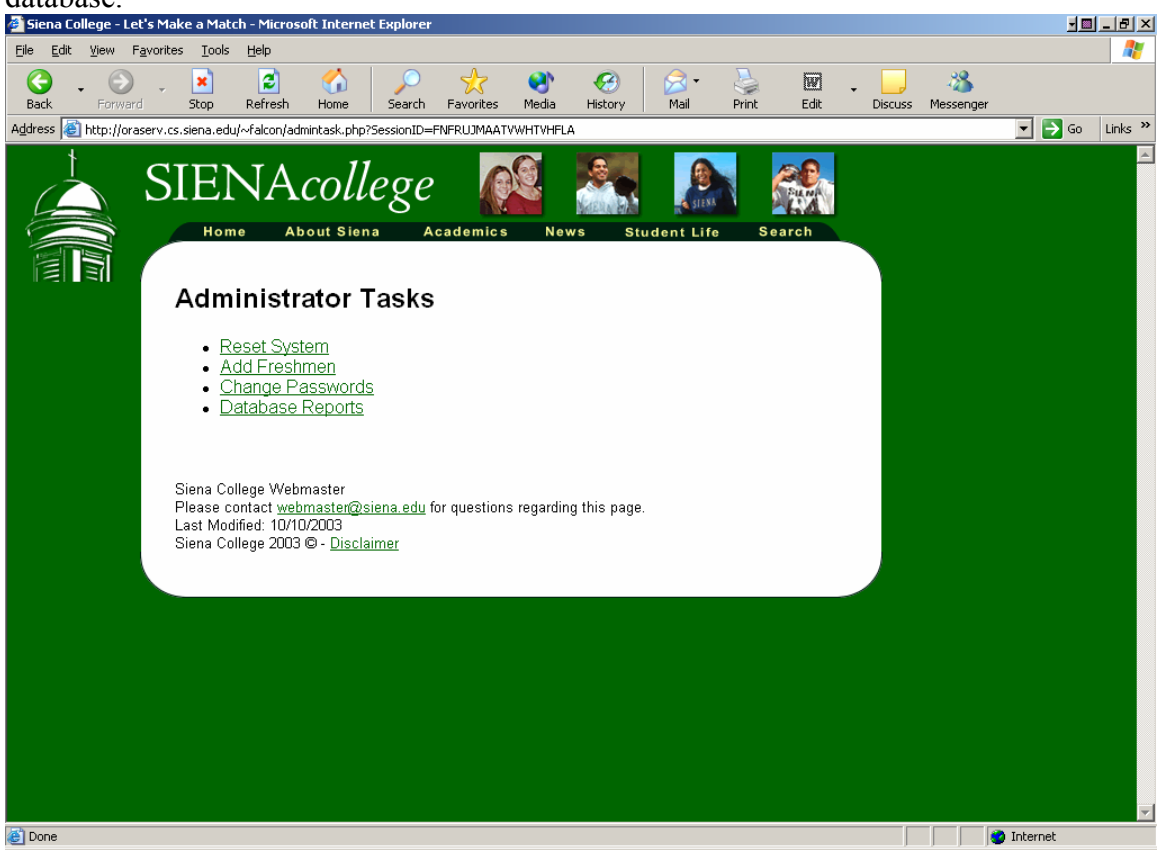

# Add Freshman: Enter New Freshman username and Password

| 1 a55w01u.                                                                                                    |                  |
|----------------------------------------------------------------------------------------------------|------------------|
| 🚰 Siena College - Let's Make a Match - Microsoft Internet Explorer                                                                                                    | J■ _ B ×         |
| Elle Edit View Favorites Tools Help                                                                                                    |                  |
| C C C C C C C C C C C C C C C C C C C                                                                                                    | s Messenger      |
| Address 🕘 http://oraserv.cs.siena.edu/~falcon/adminfresh.php?SessionID=FNFRUJMAATVWHTVHFLA                                                                                                    | 🔽 🄁 Go 🛛 Links 🌺 |
| Reverse In the function and under the constrained of the constrained of the constrained o |                  |
|                                                                                                    | V Internet       |

Change Password: If a freshman forgets password and cannot get into the system, the administrator can reset the password. Enter the Freshman ID and then the new password. Contact the student about password change.

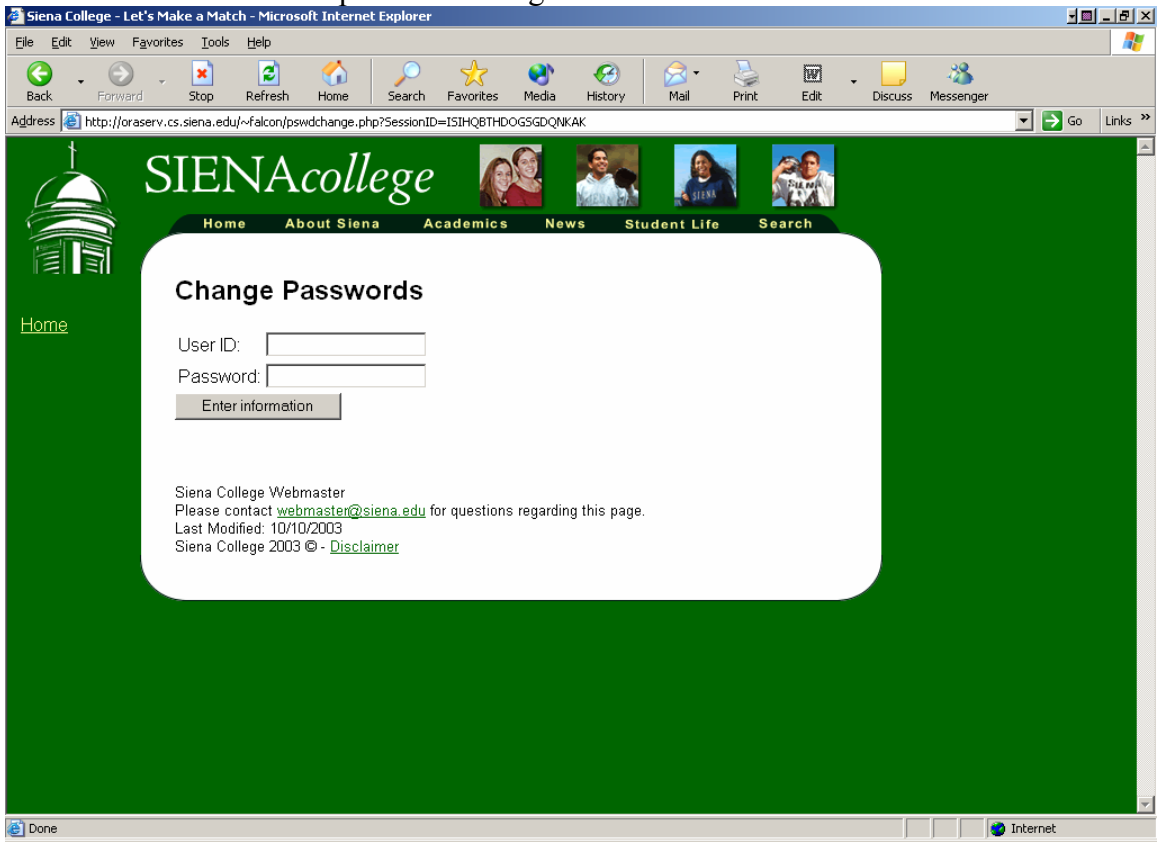

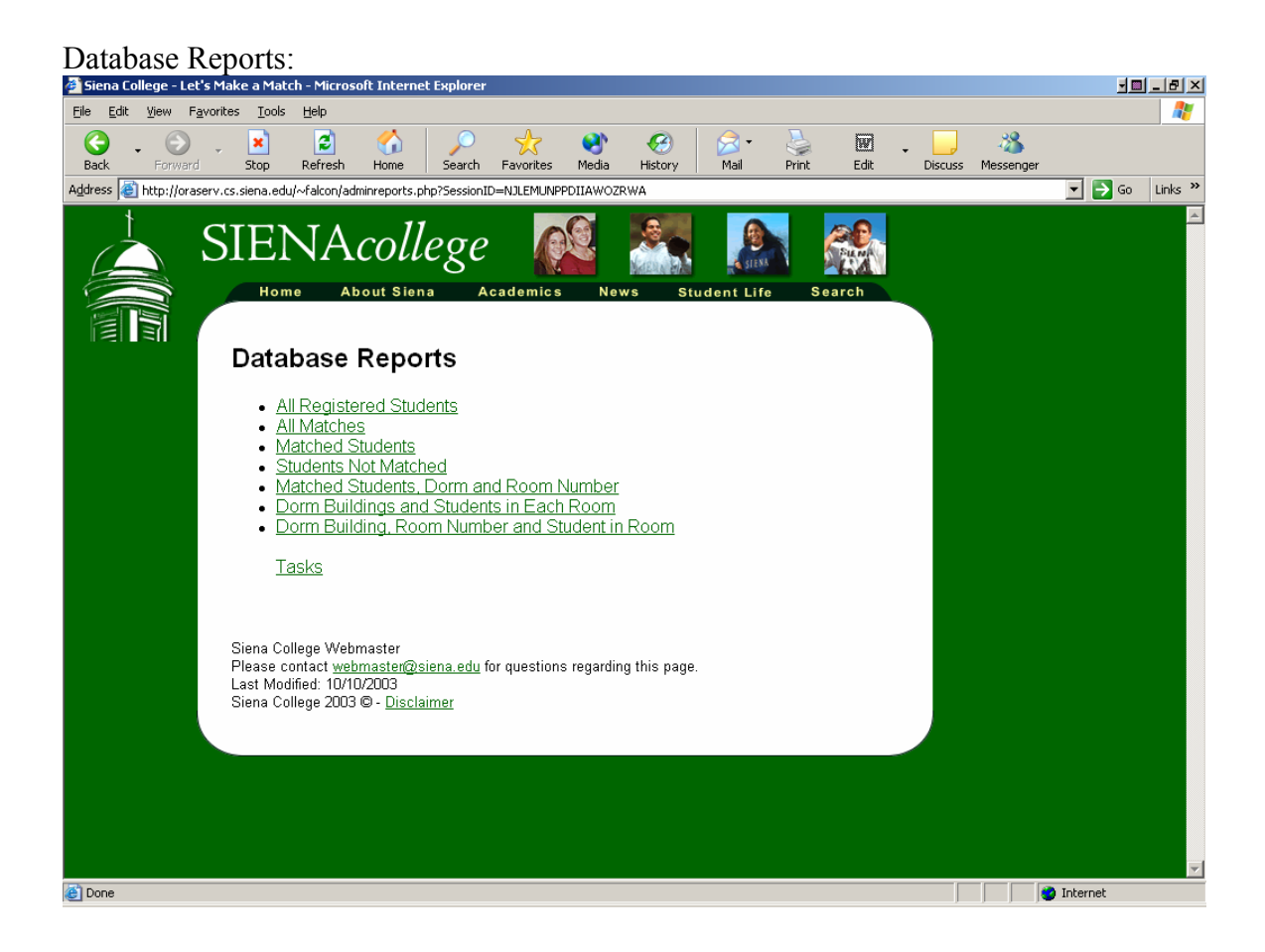

All Registered Students: Gives number of students who have logged into the system and created their profile. The bottom of the report gives a number of students that have logged in. There is also a printable version available by clicking the <u>Printable Version</u> link on the top of the page. This brings up the report into a new window.

| 🏄 Siena College - Le             | et's Make a Mat                  | ch - Micros    | oft Interne   | t Explorer   |            | - <b>1</b> |          |            |        |           |         |           | <u>.</u> |          |
|----------------------------------|----------------------------------|----------------|---------------|--------------|------------|------------|----------|------------|--------|-----------|---------|-----------|----------|----------|
| <u>Eile E</u> dit <u>V</u> iew f | F <u>a</u> vorites <u>T</u> ools | Help           |               |              |            |            |          |            |        |           |         |           |          | <b>.</b> |
| 6.0                              | . ×                              | 2              | 1             | $\sim$       | *          | 1          | <u>@</u> | >          | 2      | Ø         | - 🗾     | - 28      |          |          |
| Back Forwar                      | d Stop                           | Refresh        | Home          | Search       | Favorites  | Media      | History  | Mail       | Print  | Edit      | Discuss | Messenger |          |          |
| Address 🙆 http://ora             | aserv.cs.siena.edu               | u/~falcon/list | allstudents.p | hp?SessionII | D=MGECEIYF | VIXYLBSKIF | A        |            |        |           |         |           | 💌 🔁 Go   | Links »  |
| 1                                | OTD                              | та             | 11            |              |            | 6          |          | 6          |        |           |         |           |          | <b>_</b> |
|                                  | SIE                              | NA             | coll          | ege          |            | R.         | 8 C.     | 19         |        | SILMA     |         |           |          |          |
|                                  |                                  |                |               | 0            |            | 41         | MERNIN   | A SIZAN    |        | LA        |         |           |          |          |
|                                  | Hom                              | ne Ab          | oout Sien     | ia Ad        | cademics   | Nev        | ws Stu   | ident Life | Se     | arch      |         |           |          |          |
|                                  |                                  |                |               |              |            |            |          |            |        |           |         |           |          |          |
|                                  | Printab                          | le Versio      | n             |              |            |            | E        | Back to D  | atabas | e Reports |         |           |          |          |
| 1.1                              |                                  | Pod            | icto          | rod (        | Stud       | ont        | ~        |            |        |           |         |           |          |          |
| Home                             |                                  | Reg            | iste          | leu s        | Siuu       | enu        | 5        |            |        |           |         |           |          |          |
|                                  | 04                               |                |               |              |            |            |          |            |        |           |         |           |          |          |
|                                  | Stude                            | nt Name        |               |              |            |            |          |            |        |           |         |           |          |          |
|                                  | iane ac                          | lams           |               |              |            |            |          |            |        |           |         |           |          |          |
|                                  | marvar                           | ne altec       |               |              |            |            |          |            |        |           |         |           |          |          |
|                                  | michae                           | el amazor      | ı             |              |            |            |          |            |        |           |         |           |          |          |
|                                  | iane ar                          | Iderson        |               |              |            |            |          |            |        |           |         |           |          |          |
|                                  | laura a                          | naler          |               |              |            |            |          |            |        |           |         |           |          |          |
|                                  | sara ba                          | aker           |               |              |            |            |          |            |        |           |         |           |          |          |
|                                  | iohn bia                         | am             |               |              |            |            |          |            |        |           |         |           |          |          |
|                                  | ,<br>lance b                     | oills          |               |              |            |            |          |            |        |           |         |           |          |          |
|                                  | bonnie                           | bloom          |               |              |            |            |          |            |        |           |         |           |          |          |
|                                  | alexis t                         | byoc           |               |              |            |            |          |            |        |           |         |           |          |          |
|                                  | nolan b                          | vrnes          |               |              |            |            |          |            |        |           |         |           |          |          |
|                                  | aaron o                          | carter         |               |              |            |            |          |            |        |           |         |           |          |          |
|                                  | ana ce                           | nter           |               |              |            |            |          |            |        |           |         |           |          |          |
|                                  | mario (                          | chriss         |               |              |            |            |          |            |        |           |         |           |          |          |
|                                  | brenda                           | i chrome       |               |              |            |            |          |            |        |           |         |           |          |          |
|                                  | brian c                          | leavland       |               |              |            |            |          |            |        |           |         |           |          | -        |
| ē                                | -                                |                |               |              |            |            |          |            |        |           |         |           | Internet |          |

| Make a Match - Microsoft Interne                                                                                                    | Explorer                                                                                                    |              |              |       |                 |               |
|----------------------------------------------------------------------------------------------------|----------------------------------------------------------------------------------------------------|--------------|--------------|-------|-----------------|---------------|
| orites <u>T</u> ools <u>H</u> elp                                                                                                    |                                                                                                    |              |              |       |                 |               |
| Joop Refresh Home                                                                                                    | Search Favorites Media Hist                                                                                                    | 3 🔗 🖌        | Print Ed     | 🛛 📮 🔜 | XS<br>Messenger |               |
| v.cs.siena.edu/~falcon/listallmatches.pl                                                                                                    | np?SessionID=FAEEKKBCZHQNUHJJEFQ                                                                                                    |              |              |       |                 | 💌 🔁 Go 🛛 Link |
|                                                                                                    | <u>6</u>                                                                                                    |              |              | 2     |                 |               |
| SIEINAcoll                                                                                                    | ege 🌃 🔗                                                                                                    | SIENA        | - Sur        |       |                 |               |
| Home About Sien                                                                                                    | a Academics News                                                                                                    | Student Life | Search       |       |                 |               |
|                                                                                                    |                                                                                                    |              |              |       |                 |               |
| Drintoble Margian                                                                                                    |                                                                                                    | Dealsta D    | Votebasa Da  |       |                 |               |
| Printable version                                                                                                    |                                                                                                    | Dack to L    | Jalabase Rej | pons  |                 |               |
| All Matches                                                                                                    |                                                                                                    |              |              |       |                 |               |
|                                                                                                    |                                                                                                    |              |              |       |                 |               |
| Student Name                                                                                                    | Roommate Name                                                                                                    |              |              |       |                 |               |
|                                                                                                    |                                                                                                    |              |              |       |                 |               |
| bonnie bloom                                                                                                    | kim milton                                                                                                    |              |              |       |                 |               |
| bonnie bloom<br>dean cook                                                                                                    | kim milton<br>warren funaro                                                                                                    |              |              |       |                 |               |
| bonnie bloom<br>dean cook<br>patrick donnely                                                                                                    | kim milton<br>warren funaro<br>mitch russo                                                                                                    |              |              |       |                 |               |
| bonnie bloom<br>dean cook<br>patrick donnely<br>keri dunn                                                                                                    | kim milton<br>warren funaro<br>mitch russo<br>allison samuri                                                                                                    |              |              |       |                 |               |
| bonnie bloom<br>dean cook<br>patrick donnely<br>keri dunn<br>rudy dussault                                                                                                    | kim milton<br>warren funaro<br>mitch russo<br>allison samuri<br>brett rhymestine                                                                                                    |              |              |       |                 |               |
| bonnie bloom<br>dean cook<br>patrick donnely<br>keri dunn<br>rudy dussault<br>dolly friello                                                                                                    | kim milton<br>warren funaro<br>mitch russo<br>allison samuri<br>brett rhymestine<br>paula lenney                                                                                                    |              |              |       |                 |               |
| bonnie bloom<br>dean cook<br>patrick donnely<br>keri dunn<br>rudy dussault<br>dolly friello<br>warren funaro                                                                                                    | kim milton<br>warren funaro<br>mitch russo<br>allison samuri<br>brett rhymestine<br>paula lenney<br>dean cook                                                                                                    |              |              |       |                 |               |
| bonnie bloom<br>dean cook<br>patrick donnely<br>keri dunn<br>rudy dussault<br>dolly friello<br>warren funaro<br>fred irwin                                                                                                    | kim milton<br>warren funaro<br>mitch russo<br>allison samuri<br>brett rhymestine<br>paula lenney<br>dean cook<br>michael lawerence                                                                                                    |              |              |       |                 |               |
| bonnie bloom<br>dean cook<br>patrick donnely<br>keri dunn<br>rudy dussault<br>dolly friello<br>warren funaro<br>fred inwin<br>lila kenzor                                                                                     | kim milton<br>warren funaro<br>mitch russo<br>allison samuri<br>brett rhymestine<br>paula lenney<br>dean cook<br>michael lawerence<br>meridith revnolds                                                                                                |              |              |       |                 |               |
| bonnie bloom<br>dean cook<br>patrick donnely<br>keri dunn<br>rudy dussault<br>dolly friello<br>warren funaro<br>fred inwin<br>lila kenzor<br>michael lawerence                                                                | kim milton<br>warren funaro<br>mitch russo<br>allison samuri<br>brett rhymestine<br>paula lenney<br>dean cook<br>michael lawerence<br>meridith reynolds<br>fred irwin                                                                                  |              |              |       |                 |               |
| bonnie bloom<br>dean cook<br>patrick donnely<br>keri dunn<br>rudy dussault<br>dolly friello<br>warren funaro<br>fred inwin<br>lila kenzor<br>michael lawerence<br>paula lenney                                                | kim milton<br>warren funaro<br>mitch russo<br>allison samuri<br>brett rhymestine<br>paula lenney<br>dean cook<br>michael lawerence<br>merialith reynolds<br>fred irwin<br>dollv friello                                                                |              |              |       |                 |               |
| bonnie bloom<br>dean cook<br>patrick donnely<br>keri dunn<br>rudy dussault<br>dolly friello<br>warren funaro<br>fred inwin<br>lila kenzor<br>michael lawerence<br>paula lenney<br>kim milton                                  | kim milton<br>warren funaro<br>mitch russo<br>allison samuri<br>brett rhymestine<br>paula lenney<br>dean cook<br>michael lawerence<br>meridith reynolds<br>fred irwin<br>dolly friello<br>bonnie bloom                                                 |              |              |       |                 |               |
| bonnie bloom<br>dean cook<br>patrick donnely<br>keri dunn<br>rudy dussault<br>dolly friello<br>warren funaro<br>fred irwin<br>lila kenzor<br>michael lawerence<br>paula lenney<br>kim milton<br>billy nolan                   | kim milton<br>warren funaro<br>mitch russo<br>allison samuri<br>brett rhymestine<br>paula lenney<br>dean cook<br>michael lawerence<br>meridith reynolds<br>fred inwin<br>dolly friello<br>bonnie bloom<br>frank ricardo                                |              |              |       |                 |               |
| bonnie bloom<br>dean cook<br>patrick donnely<br>keri dunn<br>rudy dussault<br>dolly friello<br>warren funaro<br>fred irwin<br>lila kenzor<br>michael lawerence<br>paula lenney<br>kim milton<br>billy nolan<br>andrew renvlds | kim milton<br>warren funaro<br>mitch russo<br>allison samuri<br>brett rhymestine<br>paula lenney<br>dean cook<br>michael lawerence<br>meridith reynolds<br>fred inwin<br>dolly friello<br>bonnie bloom<br>frank ricardo<br>pete simpson                |              |              |       |                 |               |
| bonnie bloom<br>dean cook<br>patrick donnely<br>keri dunn<br>rudy dussault<br>dolly friello<br>warren funaro<br>fred inwin<br>lila kenzor<br>michael lawerence<br>paula lenney<br>kim milton<br>billy nolan<br>andrew renylds | kim milton<br>warren funaro<br>mitch russo<br>allison samuri<br>brett rhymestine<br>paula lenney<br>dean cook<br>michael lawerence<br>meridith reynolds<br>fred invin<br>dolly friello<br>bonnie bloom<br>frank ricardo<br>pete simpson<br>lila kenzor |              |              |       |                 |               |

| Dome                                                                                                    | Fina Fallage Late Make a Match Microsoft Tatamat Fundament                                      | who have been hid                | iteneu.           |                |
|----------------------------------------------------------------------------------------------------|-------------------------------------------------------------------------------------------------|----------------------------------|-------------------|----------------|
| Image: Serie Serie Seri                                | Siena College - Let's Make a Match - Microsoft Internet Explorer                                |                                  |                   |                |
| Bak Forward Stop Refresh Hone Search Favorites Media Hetry Net Dir Dir <                                                                                                    |                                                                                                 |                                  | ა <b>o</b>        |                |
| Address in the large of a second house a source of a physics source of a second hypology of the large of a second hypology of the large of a second hypology of the large of a second hypology of the large of the large of the la | Back Forward Stop Refresh Home Search Exworites Media Histor                                    | v Mail Print Edit                | , A               |                |
| SIENAcollege       Image: Situation of the second of the second of the sec                                         | Address ) http://oraserv.cs.siena.edu/~falcon/studentsmatched.php?SessionID=FAEEKKBCZHONUHJJEFO | y Hair Hine Eac                  | biscuss mossongor | ▼ → Go Links » |
| Sites     Note     Note <th></th> <th></th> <th></th> <th></th>                                                                                                    |                                                                                                 |                                  |                   |                |
| Yermine       About Steins       News       Student Life       Search         Printable Version       Back to Database Reports         Donnie bloom       dean cook         gattick donnely       keri dunn         rudy dussault       dolly friello         warren funaro       fred inwin         fila kenzor       michael lawerence         paula lenney       kim mitton         billy nolan       andrew renylds         meridth reynolds       brett rhymestine                                                                                                    | 🗆 📥 SIENIA college 🙉 🙎                                                                          |                                  |                   |                |
| Home       About Siena       Academics       News       Student Life       Search         Printable Version       Back to Database Reports         Matched Students         Student Name         bonnie bloom         dean cook         patrick donnely         keri dunn         rudy dussault         dolly friello         waren funaroo         fred irwin         like kenzor         mitchael lawerence         paula lenney         kim mitton         billy nolan         andrew renfulds         meridith reynolds         brett rhymestine                                                                                                    |                                                                                                 | STERN AND AND A                  |                   |                |
| Printable Version       Back to Database Reports         Matched Students         Student Name         bonnie bloom         dean cook         patrick donnely         keri dunn         rudy dussault         dolly friello         waren funaroo         fred irwin         lila kenzor         minichael lawerence         paula lenney         kim milton         bily nolan         andrew renfylds         meridith reynolds         brett rhymestine                                                                                                    | Home About Siena Academics News                                                                 | Student Life Search              |                   |                |
| Printable Version Back to Database Reports  Matched Students  Student Name bonnie bloom dean cook patrick donnely keri dunn rudy dussault dolly friello warren funaro fred inwin lila kenzor michael lawerence paula lenney kim miton billy nolan andrew renylds meridith reynolds bret rhymestine                                                                                                    |                                                                                                 |                                  |                   |                |
| Matched Students  Student Name bonnie bloom dean cook patrick donnely keri dunn rudy dussault dolly friello warren funaro fred irwin lila kenzor michael lawerence paula lenney kim milton billy nolan andrew renylds meridith reynolds brett rhymestine                                                                                                    |                                                                                                 | Back to Database Reports         |                   |                |
| Student Name         bonnie bloom         dean cook         patrick donnely         keri dunn         rudy dussault         dolly friello         warren funaro         fred inwin         lila kenzor         michael lawerence         paula lenney         kim milton         billy nolan         andrew renylds         meridith reynolds         brett rhymestine                                                                                                    | Matakad Studente                                                                                | <u>Buck to Butubuso Kopolits</u> |                   |                |
| Student Name         bonnie bloom         dean cook         patrick donnely         keri dunn         rudy dussault         dolly friello         warren funaro         fred inwin         lila kenzor         michael lawerence         paula lenney         kim milton         billy nolan         andrew renylds         meridith reynolds         brett rhymestine                                                                                                    | Matched Students                                                                                |                                  |                   |                |
| Student Name bonnie bloom dean cook patrick donnely keri dunn rudy dussault dolly friello warren funaro fred irwin lila kenzor michael lawerence paula lenney kim milton billy nolan andrew renylds meridith reynolds brett rhymestine                                                                                                    | Official and blance                                                                             |                                  |                   |                |
| bonnie bloom<br>dean cook<br>patrick donnely<br>keri dunn<br>rudy dussault<br>dolly friello<br>warren funaro<br>fred inwin<br>lila kenzor<br>michael lawerence<br>paula lenney<br>kim milton<br>billy nolan<br>andrew renylds<br>meri dith reynolds<br>brett rhymestine                                                                                                    |                                                                                                 |                                  |                   |                |
| dean cook<br>patrick donnely<br>keri dunn<br>rudy dussault<br>dolly friello<br>warren funaro<br>fred invin<br>lila kenzor<br>michael lawerence<br>paula lenney<br>kim milton<br>billy nolan<br>andrew renylds<br>meri dith reynolds<br>brett rhymestine                                                                                                    | bonnie bloom                                                                                    |                                  |                   |                |
| patrick donnely<br>keri dunn<br>rudy dussault<br>dolly friello<br>warren funaro<br>fred invin<br>lila kenzor<br>michael lawerence<br>paula lenney<br>kim milton<br>billy nolan<br>andrew renylds<br>meri dith reynolds<br>brett rhymestine                                                                                                    | dean cook                                                                                       |                                  |                   |                |
| keri dunn<br>rudy dussault<br>dolly friello<br>warren funaro<br>fred invin<br>lila kenzor<br>michael lawerence<br>paula lenney<br>kim milton<br>billy nolan<br>andrew renylds<br>meri dith reynolds<br>brett rhymestine                                                                                                    | patrick donnely                                                                                 |                                  |                   |                |
| rudy dussault<br>dolly friello<br>warren funaro<br>fred irwin<br>lila kenzor<br>michael lawerence<br>paula lenney<br>kim milton<br>billy nolan<br>andrew renylds<br>meridith reynolds<br>brett rhymestine                                                                                                    | keri dunn                                                                                       |                                  |                   |                |
| dolly friello<br>warren funaro<br>fred irwin<br>lila kenzor<br>michael lawerence<br>paula lenney<br>kim milton<br>billy nolan<br>andrew renylds<br>meridith reynolds<br>brett rhymestine                                                                                                    | rudy dussault                                                                                   |                                  |                   |                |
| warren funaro<br>fred irwin<br>lila kenzor<br>michael lawerence<br>paula lenney<br>kim milton<br>billy nolan<br>andrew renylds<br>meridith reynolds<br>brett rhymestine                                                                                                    | dolly friello                                                                                   |                                  |                   |                |
| fred invin<br>lila kenzor<br>michael lawerence<br>paula lenney<br>kim milton<br>billy nolan<br>andrew renylds<br>meridith reynolds<br>brett rhymestine                                                                                                    | warren funaro                                                                                   |                                  |                   |                |
| Illa kenzor         michael lawerence         paula lenney         kim milton         billy nolan         andrew renylds         meridith reynolds         brett rhymestine                                                                                                    | fred invin                                                                                      |                                  |                   |                |
| michael lawerence<br>paula lenney<br>kim milton<br>billy nolan<br>andrew renylds<br>meridith reynolds<br>brett rhymestine                                                                                                    | lila kenzor                                                                                     |                                  |                   |                |
| paula lenney<br>kim milton<br>billy nolan<br>andrew renylds<br>meridith reynolds<br>brett rhymestine                                                                                                    | michael lawerence                                                                               |                                  |                   |                |
| With million         billy nolan         andrew renylds         mendith reynolds         brett rhymestine                                                                                                    | paula lenney                                                                                    |                                  |                   |                |
| andrew renylds<br>meridith reynolds<br>brett rhymestine                                                                                                    | kim milon<br>bilk nolon                                                                         |                                  |                   |                |
| meridith reynolds     brett rhymestine                                                                                                    | andrew renvide                                                                                  |                                  |                   |                |
| brett rhymestine                                                                                                    | meridith revnolds                                                                               |                                  |                   |                |
| Done                                                                                                    | brett rhymestine                                                                                |                                  |                   |                |
|                                                                                                    | Done                                                                                            |                                  |                   | Internet       |

Matched Students: Gives names of the students who have been matched.

| Students N                       | lot Mat                        | ched          |             |              |             |            |          |            |          |           |         |           |            |              |
|----------------------------------|--------------------------------|---------------|-------------|--------------|-------------|------------|----------|------------|----------|-----------|---------|-----------|------------|--------------|
| 🎒 Siena College - Le             | t's Make a Mat                 | ch - Micros   | oft Intern  | et Explorer  |             |            |          |            |          |           |         |           | <b>_</b> ] | <u>_ 8 ×</u> |
| <u>F</u> ile <u>E</u> dit ⊻iew F | <u>a</u> vorites <u>T</u> ools | Help          |             |              |             |            |          |            |          |           |         |           |            |              |
| 😔 . 🕥                            | . ×                            | 2             | 1           |              | *           | 1          | <u>@</u> | - 😒        | 2        | Ø.        | . 📃     | - 23      |            |              |
| Back Forward                     | d Stop                         | Refresh       | Home        | Search       | Favorites   | Media      | History  | Mail       | Print    | Edit      | Discuss | Messenger |            |              |
| Address 🕘 http://ora             | serv.cs.siena.edu              | u/~falcon/stu | udentsnotma | atched.php?S | essionID=MG | ECEIYFVIXY | /LBSKIFA |            |          |           |         |           | 🗾 🔁 Go     | Links »      |
| 1                                | CTE                            | ТЛ            | 1           | 1            | 0           | 6          |          | 6          |          | <b>A</b>  |         |           |            | <b>_</b>     |
|                                  | SIEI                           | NA            | COII        | ege          |             | No.        |          | CID XI     |          | SIL MA    |         |           |            |              |
|                                  | Hon                            |               | out Sie     |              | P20         | Nex        |          | ident Life |          | arch      |         |           |            |              |
|                                  | inon                           |               |             |              | cadennes    | Nev        | NS 51    |            |          |           |         |           |            |              |
|                                  |                                |               |             |              |             |            |          |            |          |           |         |           |            |              |
|                                  | <u>Printab</u>                 | ole Versic    | <u>on</u>   |              |             |            | ]        | Back to E  | Database | e Reports |         |           |            | _            |
| <u>Home</u>                      | Stu                            | dent          | ts N        | ot M         | atch        | ed         |          |            |          |           |         |           |            |              |
|                                  |                                |               |             |              |             |            |          |            |          |           |         |           |            |              |
|                                  | Stude                          | nt ID         |             |              |             |            |          |            |          |           |         |           |            |              |
|                                  |                                |               |             |              |             |            |          |            |          |           |         |           |            |              |
|                                  | sab444                         | 44            |             |              |             |            |          |            |          |           |         |           |            |              |
|                                  | sac488                         | 38            |             |              |             |            |          |            |          |           |         |           |            |              |
|                                  | Sacoot                         | 05            |             |              |             |            |          |            |          |           |         |           |            |              |
|                                  | sad37s                         | 91            |             |              |             |            |          |            |          |           |         |           |            |              |
|                                  | 580888                         | 56<br>.e      |             |              |             |            |          |            |          |           |         |           |            |              |
|                                  | Sarooo                         | 10<br>7 F     |             |              |             |            |          |            |          |           |         |           |            |              |
|                                  | 585000<br>ohio200              | 20            |             |              |             |            |          |            |          |           |         |           |            |              |
|                                  | SU8222                         | 22            |             |              |             |            |          |            |          |           |         |           |            |              |
|                                  | sbudos<br>chi155               | 2             |             |              |             |            |          |            |          |           |         |           |            |              |
|                                  | sbj100<br>obp670               | 3<br>12       |             |              |             |            |          |            |          |           |         |           |            |              |
|                                  | spino7s                        | 92<br>De      |             |              |             |            |          |            |          |           |         |           |            |              |
|                                  | sup240                         | 20            |             |              |             |            |          |            |          |           |         |           |            |              |
|                                  | suppos                         | 10            |             |              |             |            |          |            |          |           |         |           |            |              |
|                                  | spillog                        | 50            |             |              |             |            |          |            |          |           |         |           |            |              |
|                                  | scu030                         | 0.0           |             |              |             |            |          |            |          |           |         |           |            |              |
|                                  | 50000                          | 3             |             |              |             |            |          |            |          |           |         |           |            |              |
| e                                |                                |               |             |              |             |            |          |            |          |           |         |           | 🕑 Internet |              |

|                        | acinto, Donni<br>aka a Match - Microsoft Is |                             | unioei          |                |             |         |              |          |         |
|------------------------|---------------------------------------------|-----------------------------|-----------------|----------------|-------------|---------|--------------|----------|---------|
| File Edit View Eavorit | tes Tools Help                              | Remercapioner               |                 |                |             |         |              | <u> </u> |         |
|                        |                                             | × 0                         |                 | <u> </u>       | 500         |         | 2.2          |          |         |
| Back Forward           | Stop Refresh Ho                             | ne Search Favorites         | Media History   | Mail Print     | Edit -      | Discuss | - Messenger  |          |         |
| Address Address        | cs.siena.edu/~falcon/studorm                | roomwing.php?SessionID=FAEE | KKBCZHQNUHJJEFQ | 11000 11100    | E GIU       | 0.00000 | , insertiger | 🔻 🔁 Go   | Links » |
| <u> </u>               |                                             |                             |                 |                |             |         |              |          |         |
|                        | IFNAcc                                      | nllege 🔏                    | NQ. 🧕           |                | <b>20</b> . |         |              |          |         |
|                        |                                             | niege I                     | NACEN N         | SIENA          | A COM       |         |              |          |         |
|                        | Home About                                  | Siena Academic              | s News          | Student Life S | earch       |         |              |          |         |
|                        |                                             |                             |                 |                |             |         |              |          |         |
|                        | Printable Version                           |                             |                 | Back to Databa | se Renorts  |         |              |          |         |
|                        |                                             | Ctualanta                   |                 |                | -           |         |              |          |         |
|                        | Matched                                     | Students,                   | Dorm a          | ina koon       | n           |         |              |          |         |
|                        | Number                                      |                             |                 |                |             |         |              |          |         |
|                        | Hamber                                      |                             |                 |                |             |         |              |          |         |
|                        | Student Name                                | Match Name                  | Dorm            | Room Numbe     | er          |         |              |          |         |
|                        | bonnie bloom                                | kim milton                  | Hennepin        | 431            |             |         |              |          |         |
|                        | dean cook                                   | warren funaro               | Plassmann       | 144            |             |         |              |          |         |
|                        | patrick donnely                             | mitch russo                 | Plassmann       | 203            |             |         |              |          |         |
|                        | keri dunn                                   | allison samuri              | Hennepin        | 332            |             |         |              |          |         |
|                        | rudy dussault                               | brett rhymestine            | Hennepin        | 117            |             |         |              |          |         |
|                        | dolly friello                               | paula lenney                | Ryan            | 420            |             |         |              |          |         |
|                        | warren funaro                               | dean cook                   | Plassmann       | 144            |             |         |              |          |         |
|                        | fred inwin                                  | michael lawerence           | Hines           | 429            |             |         |              |          |         |
|                        | lila kenzor                                 | meridith reynolds           | Plassmann       | 322            |             |         |              |          |         |
|                        | michael lawerence                           | fred inwin                  | Hines           | 429            |             |         |              |          |         |
|                        | paula lenney                                | dolly friello               | Ryan            | 420            |             |         |              |          |         |
|                        | kim milton                                  | bonnie bloom                | Hennepin        | 431            |             |         |              |          |         |
|                        | billy nolan                                 | frank ricardo               | Ryan            | 112            |             |         |              |          |         |
|                        | andrew renylds                              | pete simpson                | Hennepin        | 201            |             |         |              |          | -       |
| Done                   | moridith rounolde                           | lila konzor                 | Diacomonn       | 200            |             |         |              | Internet |         |
|                        |                                             |                             |                 |                |             |         |              |          |         |

#### Matched Students, Dorm and Room Number

|                                                                                  | Match - Microsof                                                                                | t Internet Explorer                                                                                                    |                                                                                              |                                                             |         |         |                | <u>_</u> |   |
|----------------------------------------------------------------------------------|-------------------------------------------------------------------------------------------------|----------------------------------------------------------------------------------------------------|----------------------------------------------------------------------------------------------|-------------------------------------------------------------|---------|---------|----------------|----------|---|
| ew F <u>a</u> vorites <u>T</u>                                                   | ools <u>H</u> elp                                                                               |                                                                                                    |                                                                                              |                                                             |         |         |                |          |   |
| orward Sto                                                                       | D Refresh                                                                                       | Home Search Favorites                                                                                                    | 📢 🧭<br>Media Histor                                                                          | / Mail Print                                                | Edit    | Discuss | X<br>Messenger |          |   |
| p://oraserv.cs.sien/                                                             | a.edu/~falcon/stude                                                                             | entsbydorm.php?SessionID=FAEEK                                                                                                    | KBCZHQNUHJJEFQ                                                                               |                                                             |         |         |                | 💌 🔁 Go   | L |
| <b></b>                                                                          |                                                                                                 | 11                                                                                                    |                                                                                              |                                                             | -       |         |                |          |   |
| SIF                                                                              | ΞΝΑc                                                                                            | college 🛛 🖉                                                                                                    |                                                                                              |                                                             | Sie MP  |         |                |          |   |
|                                                                                  |                                                                                                 | <u> </u>                                                                                                    | MAENN                                                                                        | A STENA                                                     | CA.     |         |                |          |   |
|                                                                                  | lome Abo                                                                                        | ut Siena Academic:                                                                                                    | s News                                                                                       | Student Life Sea                                            | arch    |         |                |          |   |
|                                                                                  |                                                                                                 |                                                                                                    |                                                                                              |                                                             |         |         |                |          |   |
| Prin                                                                             | table Version                                                                                   |                                                                                                    |                                                                                              | Back to Database                                            | Reports |         |                |          |   |
|                                                                                  | orm Ri                                                                                          | uildings and                                                                                                    | d Stude                                                                                      | nte in                                                      |         |         |                |          |   |
|                                                                                  |                                                                                                 | inuniys and                                                                                                    | Jude                                                                                         |                                                             |         |         |                |          |   |
| E Ea                                                                             | ach Ro                                                                                          | om                                                                                                    |                                                                                              |                                                             |         |         |                |          |   |
|                                                                                  |                                                                                                 |                                                                                                    |                                                                                              |                                                             |         |         |                |          |   |
| Stu                                                                              | dent Name                                                                                       | Match Name                                                                                                    | Dorm                                                                                         | Room Number                                                 | r       |         |                |          |   |
|                                                                                  |                                                                                                 |                                                                                                    |                                                                                              |                                                             |         |         |                |          |   |
| Hei                                                                              | nnepin                                                                                          |                                                                                                    |                                                                                              |                                                             |         |         |                |          |   |
| Hei                                                                              | <b>nnepin</b><br>nie bloom                                                                      | kim milton                                                                                                    | Hennepin                                                                                     | 431                                                         |         |         |                |          |   |
| Her<br>bon<br>keri                                                               | nnepin<br>nie bloom<br>dunn                                                                     | kim milton<br>allison samuri                                                                                                    | Hennepin<br>Hennepin                                                                         | 431<br>332                                                  |         |         |                |          |   |
| Hen<br>bon<br>keri<br>rudy                                                       | <b>nnepin</b><br>nie bloom<br>dunn<br>/ dussault                                                | kim milton<br>allison samuri<br>brett rhymestine                                                                                                    | Hennepin<br>Hennepin<br>Hennepin                                                             | 431<br>332<br>117                                           |         |         |                |          |   |
| Heu<br>bon<br>keri<br>rudy<br>kim                                                | nnepin<br>nie bloom<br>dunn<br>/ dussault<br>milton                                             | kim milton<br>allison samuri<br>brett rhymestine<br>bonnie bloom                                                                                      | Hennepin<br>Hennepin<br>Hennepin<br>Hennepin                                                 | 431<br>332<br>117<br>431                                    |         |         |                |          |   |
| He<br>bon<br>keri<br>rudy<br>kim<br>and                                          | nnepin<br>nie bloom<br>dunn<br>/ dussault<br>milton<br>rew renylds                              | kim milton<br>allison samuri<br>brett rhymestine<br>bonnie bloom<br>pete simpson                                                                      | Hennepin<br>Hennepin<br>Hennepin<br>Hennepin<br>Hennepin                                     | 431<br>332<br>117<br>431<br>201                             | _       |         |                |          |   |
| He<br>bon<br>keri<br>rudy<br>kim<br>and<br>bret                                  | nnepin<br>dunn<br>/ dussault<br>milton<br>rew renylds<br>t rhymestine                           | kim milton<br>allison samuri<br>brett rhymestine<br>bonnie bloom<br>pete simpson<br>rudy dussault                                                     | Hennepin<br>Hennepin<br>Hennepin<br>Hennepin<br>Hennepin<br>Hennepin                         | 431<br>332<br>117<br>431<br>201<br>117                      | _       |         |                |          |   |
| He<br>bon<br>keri<br>rudy<br>kim<br>and<br>bret<br>allis                         | nie bloom<br>dunn<br>/ dussault<br>milton<br>rew renylds<br>t rhymestine<br>on samuri           | kim milton<br>allison samuri<br>brett rhymestine<br>bonnie bloom<br>pete simpson<br>rudy dussault<br>keri dunn                                        | Hennepin<br>Hennepin<br>Hennepin<br>Hennepin<br>Hennepin<br>Hennepin<br>Hennepin             | 431<br>332<br>117<br>431<br>201<br>117<br>332               | _       |         |                |          |   |
| He<br>bon<br>keri<br>rudy<br>kim<br>and<br>bret<br>allis<br>pete                 | nnepin<br>dunn<br>/ dussault<br>milton<br>rew renylds<br>t rhymestine<br>on samuri<br>e simpson | kim milton<br>allison samuri<br>brett rhymestine<br>bonnie bloom<br>pete simpson<br>rudy dussault<br>keri dunn<br>andrew renylds                      | Hennepin<br>Hennepin<br>Hennepin<br>Hennepin<br>Hennepin<br>Hennepin<br>Hennepin<br>Hennepin | 431<br>332<br>117<br>431<br>201<br>117<br>332<br>201        | _       |         |                |          |   |
| He<br>bon<br>keri<br>rudy<br>kim<br>and<br>bret<br>allis<br>pete                 | nnepin<br>dunn<br>/ dussault<br>milton<br>rew renylds<br>t rhymestine<br>on samuri<br>e simpson | kim milton<br>allison samuri<br>brett rhymestine<br>bonnie bloom<br>pete simpson<br>rudy dussault<br>keri dunn<br>andrew renylds                      | Hennepin<br>Hennepin<br>Hennepin<br>Hennepin<br>Hennepin<br>Hennepin<br>Hennepin             | 431<br>332<br>117<br>431<br>201<br>117<br>332<br>201        | _       |         |                |          |   |
| Hei<br>bon<br>keri<br>rudy<br>kim<br>and<br>bret<br>allis<br>pete<br>Hin<br>fred | nnepin<br>dunn<br>dussault<br>milton<br>rew renylds<br>t rhymestine<br>ion samuri<br>e simpson  | kim milton<br>allison samuri<br>brett rhymestine<br>bonnie bloom<br>pete simpson<br>rudy dussault<br>keri dunn<br>andrew renylds<br>michael lawerence | Hennepin<br>Hennepin<br>Hennepin<br>Hennepin<br>Hennepin<br>Hennepin<br>Hennepin             | 431<br>332<br>117<br>431<br>201<br>117<br>332<br>201<br>429 | _       |         |                |          |   |

#### Dorm Buildings and Students in Each Room

| Siena College - Let's M                        | 1ake a Match - Micros           | oft Internet Explorer                |                                            |                            | - <u>-</u>       |
|------------------------------------------------|---------------------------------|--------------------------------------|--------------------------------------------|----------------------------|------------------|
| <u>File E</u> dit <u>V</u> iew F <u>a</u> vori | ites <u>T</u> ools <u>H</u> elp |                                      |                                            |                            | 2                |
| General - Back - Forward -                     | Stop Refresh                    | Home Search Favorites I              | 👏 🧭 🔗 🤤 🕅<br>Media History Mail Print Edit | - 🦲 🚵<br>Discuss Messenger |                  |
| Address 🕘 http://oraserv.                      | .cs.siena.edu/~falcon/stu       | identsbydormroom.php?SessionID=FAEEk | KBCZHQNUHJJEFQ                             |                            | 💌 🔁 Go 🛛 Links » |
| S                                              | SIENA<br>Home Ab                | college                              | News Student Life Search                   |                            | <u></u>          |
|                                                | Printable Vereic                | n                                    | Back to Database Penort                    |                            |                  |
|                                                | Dorm B                          | uildina. Roon                        | n Number and                               |                            |                  |
|                                                | Student                         | t in Room                            |                                            |                            |                  |
|                                                | Student                         |                                      |                                            |                            |                  |
|                                                | Dorm                            | Room Number                          | Student Name                               |                            |                  |
|                                                | Hennepin                        | 117                                  | rudy dussault                              |                            |                  |
|                                                | Hennepin                        | 117                                  | brett rhymestine                           |                            |                  |
|                                                | Hennepin                        | 201                                  | andrew renylds                             |                            |                  |
|                                                | Hennepin                        | 201                                  | pete simpson                               |                            |                  |
|                                                | Hennepin                        | 332                                  | keri dunn                                  |                            |                  |
|                                                | Hennepin                        | 332                                  | allison samuri                             |                            |                  |
|                                                | Hennepin                        | 431                                  | bonnie bloom                               |                            |                  |
|                                                | Hennepin                        | 431                                  | kim milton                                 |                            |                  |
|                                                | Hines                           | 429                                  | fred invin                                 |                            |                  |
|                                                | Hines                           | 429                                  | michael lawerence                          |                            |                  |
|                                                | Plassmann                       | 144                                  | dean cook                                  |                            |                  |
|                                                | Plassmann                       | 144                                  | warren funaro                              |                            |                  |
|                                                | Plassmann                       | 203                                  | patrick donnely                            |                            |                  |
|                                                | Plassmann                       | 203                                  | mitch russo                                |                            |                  |
|                                                | Diacomonn                       | 200                                  | lila konzor                                |                            |                  |
| Done                                           |                                 |                                      |                                            |                            | Internet         |

#### Dorm Building, Room Number and Student in Room

#### Sample of Reports

This report lists all of the students eligible to play *Let's Make a Match*.

## All Registered Students

Student Name

| jane adams       |  |  |  |
|------------------|--|--|--|
| maryanne altec   |  |  |  |
| michael amazon   |  |  |  |
| jane anderson    |  |  |  |
| laura angler     |  |  |  |
| sara baker       |  |  |  |
| john biam        |  |  |  |
| lance bills      |  |  |  |
| bonnie bloom     |  |  |  |
| alexis boyd      |  |  |  |
| nolan byrnes     |  |  |  |
| aaron carter     |  |  |  |
| ana center       |  |  |  |
| mario chriss     |  |  |  |
| brenda chrome    |  |  |  |
| brian cleavland  |  |  |  |
| gerald conners   |  |  |  |
| dean cook        |  |  |  |
| josh couts       |  |  |  |
| allison crause   |  |  |  |
| mike dancer      |  |  |  |
| kım white        |  |  |  |
| lindsey williams |  |  |  |
| sean yoder       |  |  |  |
| karla zae        |  |  |  |

Number of students in the Match game: 112

Report Created on Monday 26th of April 2004 12:53:46 AM

The following report lists all of the students who have been matched and who they are matched

with.

# **All Matches**

| Student Name      | Roommate Name     |
|-------------------|-------------------|
| bonnie bloom      | kim milton        |
| dean cook         | warren funaro     |
| patrick donnely   | mitch russo       |
| keri dunn         | allison samuri    |
| rudy dussault     | brett rhymestine  |
| dolly friello     | paula lenney      |
| warren funaro     | dean cook         |
| lila kenzor       | meridith reynolds |
| paula lenney      | dolly friello     |
| kim milton        | bonnie bloom      |
| billy nolan       | frank ricardo     |
| andrew renylds    | pete simpson      |
| meridith reynolds | lila kenzor       |
| brett rhymestine  | rudy dussault     |
| frank ricardo     | billy nolan       |
| mitch russo       | patrick donnely   |
| allison samuri    | keri dunn         |
| pete simpson      | andrew renylds    |

Number of Matched Pairs: 9

Report Created on Monday 26th of April 2004 01:04:45 AM

The following report list all of the students who have been matched.

### **Matched Students**

#### Student Name

bonnie bloom dean cook patrick donnely keri dunn rudy dussault dolly friello warren funaro fred irwin lila kenzor michael lawerence paula lenney kim milton billy nolan andrew renylds meridith reynolds brett rhymestine frank ricardo mitch russo allison samuri pete simpson

Number of Matched: 20

Report Created on Monday 26th of April 2004 01:12:20 AM

The following report lists the students that have not been matched.

### **Students Not Matched**

#### Student ID

| sab4444                            |
|------------------------------------|
| sac4888                            |
| sac5555                            |
| sad3791                            |
| sad8888                            |
| sas1698                            |
| sas5555                            |
| sba2222                            |
| sbc6699                            |
| sbj1553                            |
| sbp2486                            |
| sbp8899                            |
| sbr0698                            |
| scd0359                            |
| scf5569                            |
| scg5963                            |
| scm4632                            |
| sdd1569                            |
| Number of students not matched: 92 |

Report Created on Monday 26th of April 2004 01:16:23 AM

The following report lists the names of the students who have been matched, who they are

matched with, the dorm name, and room number.

# Matched Students, Dorm and Room Number

| Student Name      | Match Name        | Dorm      | Room Number |
|-------------------|-------------------|-----------|-------------|
| bonnie bloom      | kim milton        | Hennepin  | 431         |
| dean cook         | warren funaro     | Plassmann | 144         |
| patrick donnely   | mitch russo       | Plassmann | 203         |
| keri dunn         | allison samuri    | Hennepin  | 332         |
| rudy dussault     | brett rhymestine  | Hennepin  | 117         |
| dolly friello     | paula lenney      | Ryan      | 420         |
| warren funaro     | dean cook         | Plassmann | 144         |
| fred irwin        | michael lawerence | Hines     | 429         |
| lila kenzor       | meridith reynolds | Plassmann | 322         |
| michael lawerence | fred irwin        | Hines     | 429         |
| paula lenney      | dolly friello     | Ryan      | 420         |
| kim milton        | bonnie bloom      | Hennepin  | 431         |
| billy nolan       | frank ricardo     | Ryan      | 112         |
| andrew renylds    | pete simpson      | Hennepin  | 201         |
| meridith reynolds | lila kenzor       | Plassmann | 322         |
| brett rhymestine  | rudy dussault     | Hennepin  | 117         |
| frank ricardo     | billy nolan       | Ryan      | 112         |
| mitch russo       | patrick donnely   | Plassmann | 203         |
| allison samuri    | keri dunn         | Hennepin  | 332         |
| pete simpson      | andrew renylds    | Hennepin  | 201         |

#### Number rooms: 10

Report Created on Monday 26th of April 2004 01:19:38 AM

The following report is the same as above except it is ordered by dorm.

### Dorm Buildings and Students in Each Room

| Student Name      | Match Name        | Dorm      | Room Number |
|-------------------|-------------------|-----------|-------------|
| Hennepin          |                   |           |             |
| bonnie bloom      | kim milton        | Hennepin  | 431         |
| keri dunn         | allison samuri    | Hennepin  | 332         |
| rudy dussault     | brett rhymestine  | Hennepin  | 117         |
| kim milton        | bonnie bloom      | Hennepin  | 431         |
| andrew renylds    | pete simpson      | Hennepin  | 201         |
| brett rhymestine  | rudy dussault     | Hennepin  | 117         |
| allison samuri    | keri dunn         | Hennepin  | 332         |
| pete simpson      | andrew renylds    | Hennepin  | 201         |
| Hines             |                   |           |             |
| fred irwin        | michael lawerence | Hines     | 429         |
| michael lawerence | fred irwin        | Hines     | 429         |
| Plassmann         |                   |           |             |
| dean cook         | warren funaro     | Plassmann | 144         |
| patrick donnely   | mitch russo       | Plassmann | 203         |
| warren funaro     | dean cook         | Plassmann | 144         |
| lila kenzor       | meridith reynolds | Plassmann | 322         |
| meridith reynolds | lila kenzor       | Plassmann | 322         |
| mitch russo       | patrick donnely   | Plassmann | 203         |
| Ryan              |                   |           |             |
| dolly friello     | paula lenney      | Ryan      | 420         |
| paula lenney      | dolly friello     | Ryan      | 420         |
| billy nolan       | frank ricardo     | Ryan      | 112         |
| frank ricardo     | billy nolan       | Ryan      | 112         |

Number Rooms: 10

Report Created on Monday 26th of April 2004 01:23:33 AM

The following report lists all of the student's names, dorm, and room number assigned to a dorm and room number.

# Dorm Building, Room Number and Student in Room

| Dorm      | Room Number | Student Name      |
|-----------|-------------|-------------------|
| Hennepin  | 117         | rudy dussault     |
| Hennepin  | 117         | brett rhymestine  |
| Hennepin  | 201         | andrew renylds    |
| Hennepin  | 201         | pete simpson      |
| Hennepin  | 332         | keri dunn         |
| Hennepin  | 332         | allison samuri    |
| Hennepin  | 431         | bonnie bloom      |
| Hennepin  | 431         | kim milton        |
| Hines     | 429         | fred irwin        |
| Hines     | 429         | michael lawerence |
| Plassmann | 144         | dean cook         |
| Plassmann | 144         | warren funaro     |
| Plassmann | 203         | patrick donnely   |
| Plassmann | 203         | mitch russo       |
| Plassmann | 322         | lila kenzor       |
| Plassmann | 322         | meridith reynolds |
| Ryan      | 112         | billy nolan       |
| Ryan      | 112         | frank ricardo     |
| Ryan      | 420         | dolly friello     |
| Ryan      | 420         | paula lenney      |

#### Number rooms: 10

Report Created on Monday 26th of April 2004 01:30:04 AM